# Panduan Pengguna Dell P1917S/P1917SWh/P2017H/P2217/ P2217Wh

No. Model: P1917S/P1917SWh/P2017H/P2217/P2217Wh Model resmi: P1917Sc/P1917Sf/P2017Hc/P2217c/P2217t

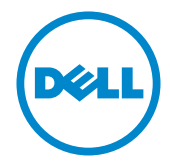

## Catatan, Perhatian, dan Peringatan

CATATAN: CATATAN menunjukkan adanya informasi penting yang membantu Anda menggunakan komputer dengan lebih baik.

**PERHATIAN:** PERHATIAN menunjukkan kemungkinan bahaya pada perangkat keras atau hilangnya data jika petunjuk tidak dipatuhi.

A PERINGATAN: PERINGATAN menunjukkan kemungkinan bahaya kerusakan properti, cedera atau kematian.

Informasi dalam dokumen ini dapat berubah sewaktu-waktu tanpa pemberitahuan sebelumnya.

<sup>© 2016–2020</sup> Dell Inc. Semua hak dilindungi undang-undang.

Dilarang keras memperbanyak materi ini dengan cara apa pun tanpa izin tertulis dari Dell Inc.

Merek dagang yang digunakan dalam teks ini: Dell dan logo DELL adalah merek dagang dari Dell Inc.; Microsoft dan Windows adalah merek dagang atau merek dagang terdaftar dari Microsoft. Perusahaan di Amerika Serikat dan/atau negara lainnya, Intel adalah merek dagang terdaftar dari Intel Corporation di AS dan negara lainnya; ATI adalah merek dagang dari Advanced Micro Devices, Inc. ENERGY STAR adalah merek dagang terdaftar dari U.S. Environmental Protection Agency. Sebagai mitra ENERGY STAR, Dell Inc. menetapkan bahwa produk ini telah mematuhi pedoman ENERGY STAR untuk efisiensi energi.

Merek dagang dan nama dagang lainnya yang mungkin digunakan dalam dokumen ini mengacu pada entitas yang mengklaim merek dan nama atau produk mereka. Dell Inc. melepaskan tanggung jawab hukumnya atas kepentingan eksklusif dalam merek dagang dan nama dagang selain miliknya sendiri.

# Daftar Isi

| 10 | entang Monitor                                                                                                    | . 5                                                                                                    |
|----|----------------------------------------------------------------------------------------------------|----------------------------------------------------------------------------------------------------|
|    | lsi kemasan                                                                                                    | 5                                                                                                    |
|    | Fitur produk                                                                                                    | 7                                                                                                    |
|    | Mengidentifikasi komponen dan kontrol                                                                                                    | 8                                                                                                    |
|    | Spesifikasi monitor                                                                                                    | .12                                                                                                    |
|    | Antarmuka USB (Universal serial bus)                                                                                                    | .26                                                                                                    |
|    | Kemampuan plug and play                                                                                                    | .29                                                                                                    |
|    | Kualitas dan kebijakan piksel monitor LCD                                                                                                    | .29                                                                                                    |
|    | Panduan pemeliharaan                                                                                                    | .29                                                                                                    |
|    |                                                                                                    |                                                                                                    |
| M  | engkonfigurasi monitor                                                                                                    | 30                                                                                                    |
| M  | engkonfigurasi monitor<br>Memasang dudukan                                                                                                    | <b>30</b><br>30                                                                                                  |
| M  | engkonfigurasi monitor<br>Memasang dudukan<br>Menyambungkan monitor                                                                                                    | <b>30</b><br>30<br>.32                                                                                           |
| M  | engkonfigurasi monitor<br>Memasang dudukan<br>Menyambungkan monitor<br>Mengatur kabel                                                                                                    | <b>30</b><br>.30<br>.32<br>.34                                                                                   |
| M  | engkonfigurasi monitor<br>Memasang dudukan<br>Menyambungkan monitor.<br>Mengatur kabel<br>Lepaskan dudukan monitor                                                                                       | <b>30</b><br>.30<br>.32<br>.34<br>.35                                                                            |
| M  | engkonfigurasi monitor<br>Memasang dudukan<br>Menyambungkan monitor<br>Mengatur kabel<br>Lepaskan dudukan monitor<br>Pemasangan di dinding (opsional)                                                    | <b>30</b><br>30<br>.32<br>.34<br>.35<br>.36                                                                      |
| M  | engkonfigurasi monitor<br>Memasang dudukan<br>Menyambungkan monitor<br>Mengatur kabel<br>Lepaskan dudukan monitor<br>Pemasangan di dinding (opsional)<br>engoperasikan monitor                           | <ul> <li><b>30</b></li> <li>30</li> <li>.32</li> <li>.34</li> <li>.35</li> <li>.36</li> <li><b>37</b></li> </ul> |
| M  | engkonfigurasi monitor<br>Memasang dudukan<br>Menyambungkan monitor.<br>Mengatur kabel<br>Lepaskan dudukan monitor<br>Pemasangan di dinding (opsional).<br>engoperasikan monitor<br>Menghidupkan monitor | <ol> <li>30</li> <li>30</li> <li>32</li> <li>34</li> <li>35</li> <li>36</li> <li>37</li> <li>37</li> </ol>       |

| Menggunakan menu OSD (Tampilan di Layar)               |           |
|--------------------------------------------------------|-----------|
| Mengkonfigurasi monitor                                | 56        |
| Menggunakan Kemiringan, Ayun, dan Ekstensi Vertikal    | 57        |
| Pemecahan Masalah                                      | 59        |
| Pengujian mandiri                                      | 59        |
| Diagnostik internal                                    | 62        |
| Masalah umum                                           | 63        |
| Masalah khusus produk                                  | 65        |
| Masalah khusus pada USB (Universal serial bus)         |           |
| Lampiran                                               |           |
| Informasi FCC (Hanya untuk AS) dan informasi peraturan | lainnya67 |
| Menghubungi Dell                                       | 67        |

## **Tentang Monitor**

### lsi kemasan

Monitor dilengkapi komponen yang ditunjukkan di bawah ini. Pastikan Anda menerima semua komponen dan Menghubungi Dell jika ada yang hilang.

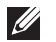

**CATATAN:** Sejumlah komponen mungkin merupakan komponen opsional dan mungkin tidak disertakan dengan monitor Anda. Sejumlah fitur atau media mungkin tidak tersedia di negara tertentu.

| ext. , | Monitor(P1917S/P1917SWh)          |
|--------|-----------------------------------|
| ENL ,  | Monitor(P2017H/P2217/<br>P2217Wh) |
|        | Penyangga                         |

|   | Dudukan                                                                              |
|---|--------------------------------------------------------------------------------------|
|   | Kabel daya (bervariasi<br>berdasar negara)                                           |
|   | Kabel VGA                                                                            |
|   | Kabel DP                                                                             |
| Ó | Kabel Upstream USB 3.0<br>(Mengaktifkan Port USB pada<br>Monitor)                    |
|   | <ul> <li>Panduan Ringkas</li> <li>Informasi Keselamatan<br/>dan Peraturan</li> </ul> |

## Fitur produk

Tampilan panel datar **Dell P1917S/P1917SWh/P2017H/P2217/P2217Wh** f memiliki susunan aktif, Thin-Film Transistor (TFT), Liquid Crystal Display (LCD), dan lampu LED. Fitur monitor mencakup:

- **P1917S/P1917SWh**: Jangkauan area tampilan 48,0 cm (18,9 inci) (diukur secara diagonal). Resolusi 1280 x 1024, plus dukungan layar penuh untuk resolusi rendah.
- **P2017H**:Jangkauan area tampilan 49,5 cm (19,5 inci) (diukur secara diagonal). Resolusi 1600 x 900, plus dukungan layar penuh untuk resolusi rendah.
- **P2217/P2217Wh**:Jangkauan area tampilan 55,9 cm (22,0 inci) (diukur secara diagonal). Resolusi 1680 x 1050, plus dukungan layar penuh untuk resolusi rendah.
- Kemampuan plug and play jika didukung sistem.
- Konektivitas VGA, HDMI dan DisplayPort.
- Dilengkapi dengan 1 port upstream USB dan 2 port downstream USB2.0 / 2 USB3.0.
- Penyesuaian OSD (Tampilan pada Layar) untuk kemudahan optimalisasi layar dan konfigurasi.
- Slot kabel keamanan.
- Kemampuan penyetelan untuk memiringkan, membalik, ketinggian dan memutar.
- Dudukan yang dapat dilepas dan lubang pemasangan berstandar Video Electronics Standards Association (VESA™) 100 mm untuk solusi pemasangan yang fleksibel.
- Konsumsi daya 0,3 W saat dalam mode tidur.
- Optimalkan kenyamanan mata Anda dengan layar bebas kedip dan fitur ComfortView yang akan meminimalkan emisi cahaya biru.

## Mengidentifikasi komponen dan kontrol

### Tampilan Depan

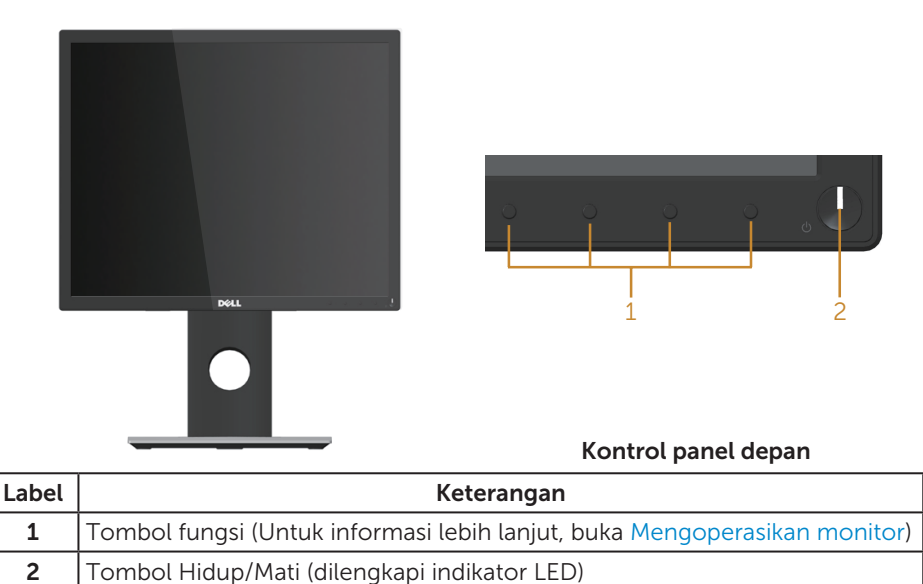

**CATATAN:** Untuk layar dengan bezel mengkilap, pengguna harus mempertimbangkan penempatan layar karena refleksi permukaan terang dan cerah di sekitar pada bezel dapat mengganggu.

### Tampilan Belakang

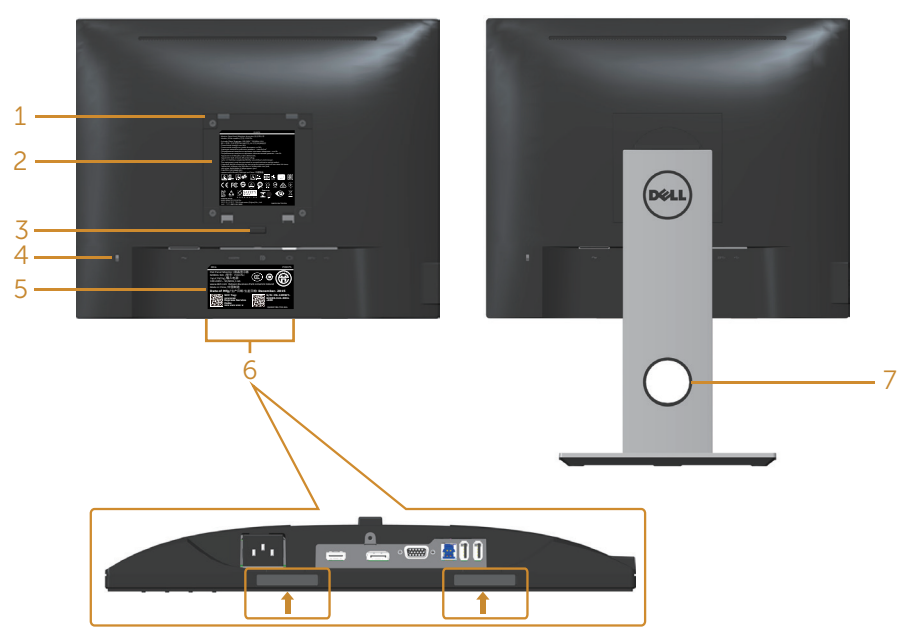

#### Tampilan Belakang tanpa dudukan monitor

Tampilan belakang dengan dudukan monitor

| Label | Keterangan                                                                               | Penggunaan                                                                                                    |  |
|-------|------------------------------------------------------------------------------------------|----------------------------------------------------------------------------------------------------|--|
| 1     | Lubang pemasangan VESA (100 mm<br>x 100 mm - di belakang Penutup<br>VESA yang terpasang) | Pasang monitor di dinding<br>menggunakan kit pemasangan di<br>dinding yang sesuai VESA (100 mm x<br>100 mm).   |  |
| 2     | Label peraturan                                                                          | Berisi ketentuan peraturan.                                                                                    |  |
| 3     | Tombol pelepas dudukan                                                                   | Lepas penyangga dari monitor.                                                                                  |  |
| 4     | Slot kunci pengaman                                                                      | Mengamankan monitor dengan kunci pengaman (dijual terpisah).                                                   |  |
| 5     | Nomor seri kode batang dan label<br>Tag Servis                                           | Baca label ini jika Anda perlu<br>menghubungi Dell untuk<br>mendapatkan dukungan teknis.                       |  |
| 6     | Slot pemasangan Dell Soundbar                                                            | Memasang Dell Soundbar opsional.                                                                               |  |
|       |                                                                                          | <b>CATATAN:</b> Silakan lepas gulungan<br>plastik yang menutup slot dudukan<br>sebelum memasang Dell Soundbar. |  |
| 7     | Slot pengaturan kabel                                                                    | Gunakan untuk mengatur kabel<br>dengan menempatkannya ke slot.                                                 |  |

## Tampilan Samping

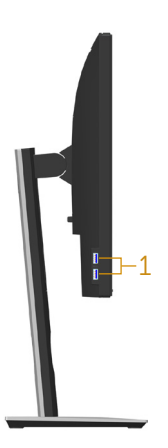

| Label                                           | Keterangan | Penggunaan                                                                                                    |
|-------------------------------------------------|------------|----------------------------------------------------------------------------------------------------|
| 1 Port downstream USB Menyambungkan perangkat L |            | Menyambungkan perangkat USB.                                                                                                    |
|                                                 |            | <b>CATATAN</b> : Untuk menggunakan port ini, Anda<br>harus menyambungkan kabel USB (dikirim bersama<br>monitor Anda) ke port upstream USB pada monitor<br>dan ke komputer Anda. |

## Tampilan Bawah

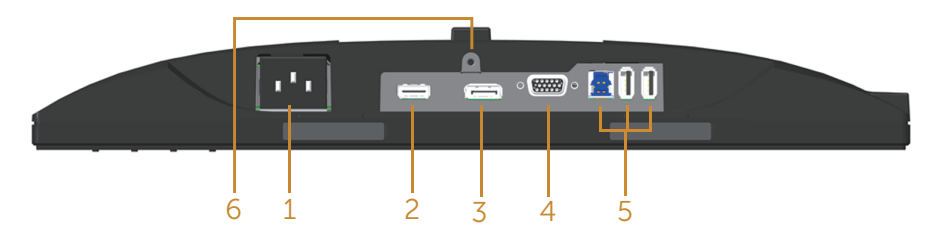

#### Tampilan bawah tanpa dudukan monitor

| Label Keterangan Penggunaan                                                                                                    |                     | Penggunaan                                                                                                    |  |
|----------------------------------------------------------------------------------------------------|---------------------|----------------------------------------------------------------------------------------------------|--|
| 1                                                                                                    | Port daya           | Menyambungkan kabel daya.                                                                                                    |  |
| 2                                                                                                    | Port HDMI           | Menyambungkan komputer dengan kabel<br>HDMI(opsional).                                                                                                    |  |
| 3                                                                                                    | Port DP             | Sambungkan komputer ke monitor menggunakan kabel DP.                                                                                                    |  |
| 4                                                                                                    | Port VGA            | Menyambungkan komputer dengan kabel VGA.                                                                                                    |  |
| 5 Konektor USB (x2<br>downstream, x1<br>upstream) Menyambungkan kabel USB yang diserta<br>monitor ke komputer. Setelah kabel ters.<br>Anda dapat menggunakan konektor USE<br>belakang dan sisi bawah monitor. |                     | Menyambungkan kabel USB yang disertakan bersama<br>monitor ke komputer. Setelah kabel tersambung,<br>Anda dapat menggunakan konektor USB di sisi<br>belakang dan sisi bawah monitor. |  |
| 6                                                                                                    | Fitur kunci dudukan | Mengencangkan dudukan ke monitor menggunakan sekrup M3 x 6mm (sekrup tidak disertakan).                                                                                              |  |

## Spesifikasi monitor

| Model                                            | P1917S/P1917SWh                                                                                                    | P2017H                                              |  |  |
|--------------------------------------------------|----------------------------------------------------------------------------------------------------|-----------------------------------------------------|--|--|
| Jenis layar                                      | Matriks aktif - LCD TFT                                                                                                    |                                                     |  |  |
| Jenis panel                                      | Teknologi Pengalihan di Pesawat                                                                                            |                                                     |  |  |
| Gambar yang dapat dilihat                        |                                                                                                    |                                                     |  |  |
| Diagonal                                         | 479,96 mm (18,90 inci)                                                                                                    | 494,11 mm (19,45 inci)                              |  |  |
| Horizontal, Area Aktif                           | 374,78 mm (14,76 inci)                                                                                                    | 433,92 mm (17,08 inci)                              |  |  |
| Vertikal, Area Aktif                             | 299,83 mm (11,80 inci)                                                                                                    | 236,34 mm (9,30 inci)                               |  |  |
| Area                                             | 1123,70 cm <sup>2</sup> (174,17 inci <sup>2</sup> )                                                                        | 1025,53 cm <sup>2</sup> (158,96 inci <sup>2</sup> ) |  |  |
| Pitch piksel                                     | 0,293 mm x 0,293 mm                                                                                                    | 0,271 mm x 0,263 mm                                 |  |  |
| Pixel per inch (PPI)                             | 86                                                                                                    | 94                                                  |  |  |
| Sudut pandang (vertikal/                         | 178° (vertikal) normal                                                                                                    |                                                     |  |  |
| horizontal)                                      | 178° (horizontal) normal                                                                                                   |                                                     |  |  |
| Kecerahan                                        | 250 cd/m <sup>2</sup> (normal)                                                                                             |                                                     |  |  |
| Rasio kontras                                    | 1000: 1 (normal)                                                                                                    |                                                     |  |  |
|                                                  | 4 Juta: 1 (Dinamis)                                                                                                    |                                                     |  |  |
| Rasio aspek                                      | 5:4                                                                                                    | 16:9                                                |  |  |
| Lapisan layar tampilan                           | Anti silau dengan kekerasan 3H                                                                                             |                                                     |  |  |
| Lampu latar                                      | Sistem lampu tepi LED putih                                                                                                |                                                     |  |  |
| Waktu respons                                    | 6 ms (abu-abu ke abu-abu - mode cepat)                                                                                     |                                                     |  |  |
|                                                  | 8 ms (normal - mode normal)                                                                                                |                                                     |  |  |
| Kedalaman warna 16,7 juta warna                  |                                                                                                    |                                                     |  |  |
| Dukungan warna                                   | 84% (CIE 1976), 72% (CIE 1931)                                                                                             |                                                     |  |  |
| Perangkat internal                               | USB 3.0 super-speed hub (dengan 1x port upstream<br>USB 3.0, 2x port downstream USB 3.0 dan 2x port<br>downstream USB 2.0) |                                                     |  |  |
| Kompatibilias manajer<br>tampilan Dell           | Ya                                                                                                    |                                                     |  |  |
| Konektivitas                                     | 1xDP (ver 1.2)                                                                                                    |                                                     |  |  |
|                                                  | 1xHDMI (ver 1.4)                                                                                                    |                                                     |  |  |
| 1xVGA                                            |                                                                                                    |                                                     |  |  |
|                                                  | 1x port USB3.0 - Upstream                                                                                                  |                                                     |  |  |
| 2xport USB3.0 - Samping<br>2xport USB2.0 - Bawah |                                                                                                    |                                                     |  |  |
|                                                  |                                                                                                    |                                                     |  |  |

| Lebar batas (tepi monitor | 16,9mm (Atas)                                           | 18,1mm (Atas)       |
|---------------------------|---------------------------------------------------------|---------------------|
| dengan area aktif)        | 15,4mm (Kiri/Kanan)                                     | 13,8mm (Kiri/Kanan) |
|                           | 17,6mm (Bawah)                                          | 18,8mm (Bawah)      |
| Keamanan                  | Slot kunci pengaman (kunci kabel dijual terpisah)       |                     |
| Daya Penyesuaian          | Dudukan yang dapat disesuaikan ketinggiannya<br>(130mm) |                     |
|                           | Kemiringan (5°/21°)                                     |                     |
|                           | Perputaran (45°)                                        |                     |
|                           | Pivot (90°)                                             |                     |

| Model                                  | P2217/P2217Wh                                                                                                    |  |
|----------------------------------------|----------------------------------------------------------------------------------------------------|--|
| Jenis layar                            | Matriks aktif - LCD TFT                                                                                                    |  |
| Jenis panel                            | Twisted Nematic                                                                                                    |  |
| Gambar yang dapat dilihat              |                                                                                                    |  |
| Diagonal                               | 558,68 mm (22,00 inci)                                                                                                    |  |
| Horizontal, Area Aktif                 | 473,76 mm (18,65 inci)                                                                                                    |  |
| Vertikal, Area Aktif                   | 296,10 mm (11,66 inci)                                                                                                    |  |
| Area                                   | 1402,80 cm² (217,43 inci²)                                                                                                 |  |
| Pitch piksel                           | 0,282 mm x 0,282 mm                                                                                                    |  |
| Pixel per inch (PPI)                   | 90                                                                                                    |  |
| Sudut pandang (vertikal/               | 160° (vertikal) normal                                                                                                    |  |
| horizontal)                            | 170° (horizontal) normal                                                                                                   |  |
| Kecerahan                              | 250 cd/m <sup>2</sup> (normal)                                                                                             |  |
| Rasio kontras                          | 1000: 1 (normal)                                                                                                    |  |
|                                        | 4 Juta: 1 (Dinamis)                                                                                                    |  |
| Rasio aspek                            | 16:10                                                                                                    |  |
| Lapisan layar tampilan                 | Anti silau dengan kekerasan 3H                                                                                             |  |
| Lampu latar                            | Sistem lampu tepi LED putih                                                                                                |  |
| Waktu respons                          | 5 ms (hitam ke putih)                                                                                                    |  |
| Kedalaman warna                        | 16,7 juta warna                                                                                                    |  |
| Dukungan Warna                         | 84% (CIE 1976), 72% (CIE 1931)                                                                                             |  |
| Perangkat internal                     | USB 3.0 super-speed hub (dengan 1x port upstream<br>USB 3.0, 2x port downstream USB 3.0 dan 2x port<br>downstream USB 2.0) |  |
| Kompatibilias manajer<br>tampilan Dell | Ya                                                                                                    |  |
| Konektivitas                           | 1xDP (ver 1.2)                                                                                                    |  |
|                                        | 1xHDMI (ver 1.4)                                                                                                    |  |
|                                        | 1xVGA                                                                                                    |  |
|                                        | 1xport USB3.0 - Upstream                                                                                                   |  |
|                                        | 2xport USB3.0 - Samping                                                                                                    |  |
|                                        | 2xport USB2.0 - Bawah                                                                                                    |  |

| Lebar batas (tepi monitor | 16,8mm (Atas)                                           |
|---------------------------|---------------------------------------------------------|
| dengan area aktif)        | 14,8mm(Kiri/Kanan)                                      |
|                           | 17,5mm(Bawah)                                           |
| Keamanan                  | Slot kunci pengaman (kunci kabel dijual terpisah)       |
| Daya Penyesuaian          | Dudukan yang dapat disesuaikan ketinggiannya<br>(130mm) |
|                           | Kemiringan (5°/21°)                                     |
|                           | Perputaran (45°)                                        |
|                           | Pivot (90°)                                             |

## Spesifikasi resolusi

| Model                        | P1917S/P1917SWh                    | P2017H                          | P2217/P2217Wh             |
|------------------------------|------------------------------------|---------------------------------|---------------------------|
| Rentang pindai<br>horizontal | 30 kHz hingga 81<br>kHz (otomatis) | 30 kHz hingga 83 kHz (otomatis) |                           |
| Rentang pindai<br>vertikal   | ai 56 Hz hingga 76 Hz (otomatis)   |                                 |                           |
| Resolusi preset<br>maksimum  | 1280 x 1024 pada<br>60 Hz          | 1600 x 900 pada<br>60 Hz        | 1680 x 1050 pada<br>60 Hz |

### Mode video yang didukung

| Model                                                 | P1917S/P1917SWh/P2017H/P2217/P2217Wh       |  |  |
|-------------------------------------------------------|--------------------------------------------|--|--|
| Kemampuan tampilan video<br>(playback VGA, HDMI & DP) | 480i, 480p, 576i, 576p, 720p, 1080i, 1080p |  |  |

### Mode tampilan preset

#### P1917S/P1917SWh

| Mode Tampilan     | Frekuensi<br>Horizontal<br>(kHz) | Frekuensi<br>Vertikal (Hz) | Clock Piksel<br>(MHz) | Polaritas<br>Sinkronisasi<br>(Horizontal/<br>Vertikal) |
|-------------------|----------------------------------|----------------------------|-----------------------|--------------------------------------------------------|
| VESA, 720 x 400   | 31,5                             | 70,1                       | 28,3                  | -/+                                                    |
| VESA, 640 x 480   | 31,5                             | 60,0                       | 25,2                  | -/-                                                    |
| VESA, 640 x 480   | 37,5                             | 75,0                       | 31,5                  | -/-                                                    |
| VESA, 800 x 600   | 37,9                             | 60,3                       | 40,0                  | +/+                                                    |
| VESA, 800 x 600   | 46,9                             | 75,0                       | 49,5                  | +/+                                                    |
| VESA, 1024 x 768  | 48,4                             | 60,0                       | 65,0                  | -/-                                                    |
| VESA, 1024 x 768  | 60,0                             | 75,0                       | 78,8                  | +/+                                                    |
| VESA, 1152 x 864  | 67,5                             | 75,0                       | 108,0                 | +/+                                                    |
| VESA, 1280 x 1024 | 64,0                             | 60,0                       | 108,0                 | +/+                                                    |
| VESA, 1280 x 1024 | 80,0                             | 75,0                       | 135,0                 | +/+                                                    |

#### P2017H

| Mode Tampilan    | Frekuensi<br>Horizontal<br>(kHz) | Frekuensi<br>Vertikal (Hz) | Clock Piksel<br>(MHz) | Polaritas<br>Sinkronisasi<br>(Horizontal/<br>Vertikal) |
|------------------|----------------------------------|----------------------------|-----------------------|--------------------------------------------------------|
| VESA, 720 x 400  | 31,5                             | 70,1                       | 28,3                  | -/+                                                    |
| VESA, 640 x 480  | 31,5                             | 60,0                       | 25,2                  | -/-                                                    |
| VESA, 640 x 480  | 37,5                             | 75,0                       | 31,5                  | -/-                                                    |
| VESA, 800 x 600  | 37,9                             | 60,3                       | 40,0                  | +/+                                                    |
| VESA, 800 x 600  | 46,9                             | 75,0                       | 49,5                  | +/+                                                    |
| VESA, 1024 x 768 | 48,4                             | 60,0                       | 65,0                  | -/-                                                    |
| VESA, 1024 x 768 | 60,0                             | 75,0                       | 78,8                  | +/+                                                    |
| VESA, 1152 x 864 | 67,5                             | 75,0                       | 108,0                 | +/+                                                    |
| VESA, 1600 x 900 | 60,0                             | 60,0                       | 108,0                 | +/+                                                    |

#### P2217/P2217Wh

| Mode Tampilan     | Frekuensi<br>Horizontal<br>(kHz) | Frekuensi<br>Vertikal (Hz) | Clock Piksel<br>(MHz) | Polaritas<br>Sinkronisasi<br>(Horizontal/<br>Vertikal) |
|-------------------|----------------------------------|----------------------------|-----------------------|--------------------------------------------------------|
| VESA, 720 x 400   | 31,5                             | 70,1                       | 28,3                  | -/+                                                    |
| VESA, 640 x 480   | 31,5                             | 60,0                       | 25,2                  | -/-                                                    |
| VESA, 640 x 480   | 37,5                             | 75,0                       | 31,5                  | -/-                                                    |
| VESA, 800 x 600   | 37,9                             | 60,3                       | 40,0                  | +/+                                                    |
| VESA, 800 x 600   | 46,9                             | 75,0                       | 49,5                  | +/+                                                    |
| VESA, 1024 x 768  | 48,4                             | 60,0                       | 65,0                  | -/-                                                    |
| VESA, 1024 x 768  | 60,0                             | 75,0                       | 78,8                  | +/+                                                    |
| VESA, 1152 x 864  | 67,5                             | 75,0                       | 108,0                 | +/+                                                    |
| VESA, 1280 x 1024 | 64,0                             | 60,0                       | 108,0                 | +/+                                                    |
| VESA, 1280 x 1024 | 80,0                             | 75,0                       | 135,0                 | +/+                                                    |
| VESA, 1680 x 1050 | 65,29                            | 60,0                       | 146,25                | -/+                                                    |

## Spesifikasi listrik

| Model              | P1917S/P1917SWh/P2017H/P2217/P2217Wh                                                                                                    |
|--------------------|----------------------------------------------------------------------------------------------------|
| Sinyal input video | <ul> <li>RGB Analog, 0,7 Volt +/-5%, polaritas positif pada<br/>impedansi input 75 ohm</li> </ul>                                        |
|                    | • HDMI 1.4, 600 mV untuk setiap saluran diferensial, impedansi input 100 ohm per pasangan diferensial                                    |
|                    | <ul> <li>DisplayPort 1.2**, 600 mV untuk setiap saluran<br/>diferensial, impedansi input 100 ohm per pasangan<br/>diferensial</li> </ul> |
| Tegangan input AC/ | 100 VAC hingga 240 VAC / 50 Hz atau 60 Hz $\pm$ 3 Hz /                                                                                   |
| frekuensi/arus     | 1,5A (normal)                                                                                                    |
| Arus masuk         | • 120 V: 30 A (Maks.) pada 0°C (mulai dingin)                                                                                            |
|                    | • 240 V: 60 A (Maks.) pada 0°C (mulai dingin)                                                                                            |

### Karakteristik fisik

| Model                                        | P1917S/P1917SWh                        | P2017H                                                  | P2217/P2217Wh            |  |  |
|----------------------------------------------|----------------------------------------|---------------------------------------------------------|--------------------------|--|--|
| Jenis kabel sinyal                           | • Digital:dapat dilepas, HDMI, 19 pin. |                                                         |                          |  |  |
|                                              | • Digital:dapat dilepa                 | <ul> <li>Digital:dapat dilepas, DP, 20 pin.</li> </ul>  |                          |  |  |
|                                              | Analog:dapat dilepa                    | <ul> <li>Analog:dapat dilepas, D-Sub, 15-pin</li> </ul> |                          |  |  |
|                                              | • Universal Serial Bus                 | :: USB, 9 pin                                           |                          |  |  |
| Dimensi (dengan d                            | ludukan)                               |                                                         |                          |  |  |
| Tinggi (ditambah)                            | 499,3 mm (19,66<br>inci)               | 468,8 mm (18,46<br>inci)                                | 497,4 mm (19,58<br>inci) |  |  |
| Tinggi<br>(dikompresi)                       | 369,3 mm (14,54<br>inci)               | 338,8 mm (13,34<br>inci)                                | 367,4 mm (14,46<br>inci) |  |  |
| Lebar                                        | 405,6 mm (15,97<br>inci)               | 461,5 mm (18,17<br>inci)                                | 503,4 mm (19,82<br>inci) |  |  |
| Panjang                                      | 180,0 mm (7,09 inci)                   | 180,0 mm (7,09 inci)                                    | 180,0 mm (7,09 inci)     |  |  |
| Dimensi (tanpa du                            | dukan)                                 |                                                         |                          |  |  |
| Tinggi                                       | 334,3 mm (13,16<br>inci)               | 273,2 mm (10,76<br>inci)                                | 330,4 mm (13,01<br>inci) |  |  |
| Lebar                                        | 405,6 mm (15,97<br>inci)               | 461,5 mm (18,17<br>inci)                                | 503,4 mm (19,82<br>inci) |  |  |
| Panjang                                      | 50,3 mm (1,98 inci)                    | 50,1 mm (1,97 inci)                                     | 50,3 mm (1,98 inci)      |  |  |
| Dimensi dudukan                              |                                        |                                                         |                          |  |  |
| Tinggi (ditambah)                            | 400,8 mm (15,78<br>inci)               | 400,8 mm (15,78<br>inci)                                | 400,8 mm (15,78<br>inci) |  |  |
| Tinggi<br>(dikompresi)                       | 354,4 mm (13,95<br>inci)               | 354,4 mm (13,95<br>inci)                                | 354,4 mm (13,95<br>inci) |  |  |
| Lebar                                        | 242,6 mm (9,55 inci)                   | 242,6 mm (9,55 inci)                                    | 242,6 mm (9,55 inci)     |  |  |
| Panjang                                      | 180,0 mm (7,09 inci)                   | 180,0 mm (7,09 inci)                                    | 180,0 mm (7,09 inci)     |  |  |
| Berat                                        |                                        |                                                         |                          |  |  |
| Berat dengan<br>kemasan                      | 6,61 kg                                | 6,13 kg                                                 | 7,03 kg                  |  |  |
| Berat dengan<br>unit dudukan dan<br>kabel    | 5,13 kg                                | 4,73 kg                                                 | 5,33 kg                  |  |  |
| Berat tanpa unit<br>dudukan (tanpa<br>kabel) | 2,60 kg                                | 2,40 kg                                                 | 3,00 kg                  |  |  |
| Berat unit<br>dudukan                        | 2,10 kg                                | 2,10 kg                                                 | 2,10 kg                  |  |  |
| Kilau bingkai<br>depan                       | 2 - 4                                  | 2 - 4                                                   | 2 - 4                    |  |  |

## Karakteristik lingkungan

| Model                                                                                           | P1917S/<br>P1917SWh                              | P2017H                                                          | P2217/P2217Wh                                    |  |  |
|-------------------------------------------------------------------------------------------------|--------------------------------------------------|-----------------------------------------------------------------|--------------------------------------------------|--|--|
| Suhu                                                                                            |                                                  |                                                                 |                                                  |  |  |
| Beroperasi                                                                                      | 0°C hingga 40°C (3                               | 52°F hingga 104°F)                                              |                                                  |  |  |
| Tidak dioperasikan                                                                              | • Penyimpanan: -2                                | 0°C hingga 60°C (-4                                             | °F hingga 140°F)                                 |  |  |
|                                                                                                 | • Pengiriman: -20°                               | C hingga 60°C (-4°F                                             | hingga 140°F)                                    |  |  |
| Kelembaban                                                                                      |                                                  |                                                                 |                                                  |  |  |
| Beroperasi                                                                                      | 10% hingga 80% (ta                               | npa kondensasi)                                                 |                                                  |  |  |
| Tidak dioperasikan                                                                              | Penyimpanan: 10                                  | % hingga 90% (tanpa                                             | a kondensasi)                                    |  |  |
|                                                                                                 | Pengiriman: 10%                                  | hingga 90% (tanpa k                                             | ondensasi)                                       |  |  |
| Ketinggian                                                                                      |                                                  |                                                                 |                                                  |  |  |
| Beroperasi (maksimum)                                                                           | 5.000 m                                          |                                                                 |                                                  |  |  |
| Tidak beroperasi<br>(maksimum)                                                                  | 12.192 m                                         |                                                                 |                                                  |  |  |
|                                                                                                 | <ul> <li>129,7 BTU/jam<br/>(maksimum)</li> </ul> | • 133,1 BTU/jam (maksimum)                                      | <ul> <li>136,6 BTU/jam<br/>(maksimum)</li> </ul> |  |  |
| Pembuangan termat                                                                               | <ul> <li>47,8 BTU/jam<br/>(normal)</li> </ul>    | • 44,4 BTU/jam<br>(normal)                                      | <ul> <li>51,2 BTU/jam<br/>(normal)</li> </ul>    |  |  |
| Standar Kepatuhan                                                                               | ~<br>                                            |                                                                 |                                                  |  |  |
| P2217                                                                                           |                                                  | P1917S/P1917SWh                                                 | /P2217Wh                                         |  |  |
| Monitor bersertifikat Ene                                                                       | ergy Star (Kecuali                               | Monitor bersertifikat Energy Star                               |                                                  |  |  |
| untuk China)                                                                                    |                                                  | Terdaftar EPEAT jika berlaku.                                   |                                                  |  |  |
| Terdaftar EPEAT jika ber                                                                        | laku. Pendaftaran                                | Pendaftaran EPEAT dapat berbeda                                 |                                                  |  |  |
| Kuniungi www.epeat.ne                                                                           | t untuk status                                   | berdasarkan negara. Kunjungi <u>www.</u>                        |                                                  |  |  |
| pendaftaran berdasarka                                                                          | n negara.                                        | berdasarkan negara                                              |                                                  |  |  |
| Tampilan bersertifikasi TCO                                                                     |                                                  | Tampilan bersertifikasi TCO                                     |                                                  |  |  |
| Monitor bebas BFR/PVC (kecuali kabel<br>ekstenal)                                               |                                                  | Monitor bebas BFR/PVC (kecuali kabel ekstenal)                  |                                                  |  |  |
| Alat pengukur energi menunjukkan tingkat<br>energi yang digunakan oleh monitor secara<br>aktual |                                                  | Alat pengukur ener<br>tingkat energi yang<br>monitor secara akt | gi menunjukkan<br>digunakan oleh<br>ual          |  |  |

### Mode manajemen daya

Jika Anda memiliki kartu tampilan yang sesuai dengan DPM™ VESA atau perangkat lunak yang terinstal di PC, monitor akan secara otomatis mengurangi pemakaian daya saat tidak digunakan. Ini disebut Mode Hemat Daya\*. Jika komputer mendeteksi input dari keyboard, mouse, atau perangkat input lainnya, monitor akan berfungsi kembali secara otomatis. Tabel berikut berisi penggunaan daya dan pengaturan sinyal pada fitur hemat daya otomatis ini.

\* Pemakaian daya nol dalam mode tidak aktif hanya dapat dicapai dengan memutuskan sambungan kabel utama dari monitor.

#### P1917S/P1917SWh

| Mode VESA                          | Sinkronisasi<br>Horizontal | Sinkronisasi<br>Vertikal | Video  | Indikator<br>Daya    | Penggunaan<br>Daya                                         |
|------------------------------------|----------------------------|--------------------------|--------|----------------------|------------------------------------------------------------|
| Pengoperasian<br>normal            | Aktif                      | Aktif                    | Aktif  | Putih                | 35 W (maksimum)**<br>13,3 W<br>(normal,tanpa<br>beban USB) |
| Mode Aktif-<br>tidak aktif         | Tidak aktif                | Tidak aktif              | Kosong | Putih<br>(Bercahaya) | Kurang dari 0,3 W                                          |
| Tidak aktif                        | -                          | -                        | -      | Mati                 | Kurang dari 0,3 W                                          |
| Consumo de Energia P <sub>on</sub> |                            | 9,95 W                   |        |                      |                                                            |
| Consumo Total de Energia (TEC)     |                            | 31,99 kWh                | 1      |                      |                                                            |

#### P2017H

| Mode VESA                          | Sinkronisasi<br>Horizontal | Sinkronisasi<br>Vertikal | Video  | Indikator<br>Daya  | Penggunaan<br>Daya                                    |
|------------------------------------|----------------------------|--------------------------|--------|--------------------|-------------------------------------------------------|
| Pengoperasian<br>normal            | Aktif                      | Aktif                    | Aktif  | Putih              | 39 W (maksimum)**<br>13 W (normal,tanpa<br>beban USB) |
| Mode Aktif-<br>tidak aktif         | Tidak aktif                | Tidak aktif              | Kosong | Putih<br>(Menyala) | Kurang dari 0,3 W                                     |
| Tidak aktif                        | -                          | -                        | -      | Mati               | Kurang dari 0,3 W                                     |
| Consumo de Energia P <sub>on</sub> |                            | 12,0 W                   |        |                    |                                                       |
| Consumo Total de Energia (TEC)     |                            | 42,3 kWh                 |        |                    |                                                       |

#### P2217/P2217Wh

| Mode VESA                          | Sinkronisasi<br>Horizontal | Sinkronisasi<br>Vertikal | Video  | Indikator<br>Daya    | Penggunaan Daya                                         |
|------------------------------------|----------------------------|--------------------------|--------|----------------------|---------------------------------------------------------|
| Pengoperasian<br>normal            | Aktif                      | Aktif                    | Aktif  | Putih                | 37 W (maksimum)**<br>14,25 (normal, tanpa<br>beban USB) |
| Mode Aktif-<br>tidak aktif         | Tidak aktif                | Tidak aktif              | Kosong | Putih<br>(Bercahaya) | Kurang dari 0,3 W                                       |
| Tidak aktif                        | -                          | -                        | -      | Mati                 | Kurang dari 0,3 W                                       |
| Consumo de Energia P <sub>on</sub> |                            | 11,62 W                  |        |                      |                                                         |
| Consumo Total de Energia (TEC)     |                            | 37,1 kWh                 |        |                      |                                                         |

\*\* Konsumsi daya maksimum dengan pencahayaan maks, dan USB active.

Dokumen ini hanya berisi informasi dan menunjukkan performa laboratorium. Produk Anda mungkin berfungsi lain, tergantung perangkat lunak, komponen, dan periferal yang Anda pesan dan tidak berhak untuk memperbarui informasi tersebut. Selain itu, pelanggan tidak boleh tergantung pada informasi ini dalam membuat keputusan tentang toleransi listrik atau sebaliknya. Tidak ada jaminan atas keakuratan atau kelengkapan secara tersurat maupun tersirat.

CATATAN: P2217 bersertifikat ENERGY STAR (Kecuali untuk China).

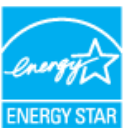

#### CATATAN: P1917S/P1917SWh/P2217Wh bersertifikat ENERGY STAR

Produk ini memenuhi syarat untuk ENERGY STAR pada pengaturan default pabrik dan dapat dipulihkan dengan fungsi "Reset Pabrik" pada menu OSD. Mengganti pengaturan default pabrik atau mengaktifkan fitur lainnya akan meningkatkan pemakaian daya yang bisa melebihi batas yang ditetapkan ENERGY STAR.

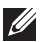

#### CATATAN:

P...: Penggunaan daya pada mode sebagaimana ditetapkan dala versi Energy Star 8.0.

TEC: Penggunaan daya total dalam KWh sebagaimana ditetapkan dalam versi Energy Star 8.0.

OSD hanya berfungsi dalam mode pengoperasian normal. Bila salah satu tombol ditekan dalam mode Aktif-tidak aktif, pesan berikut akan ditampilkan:

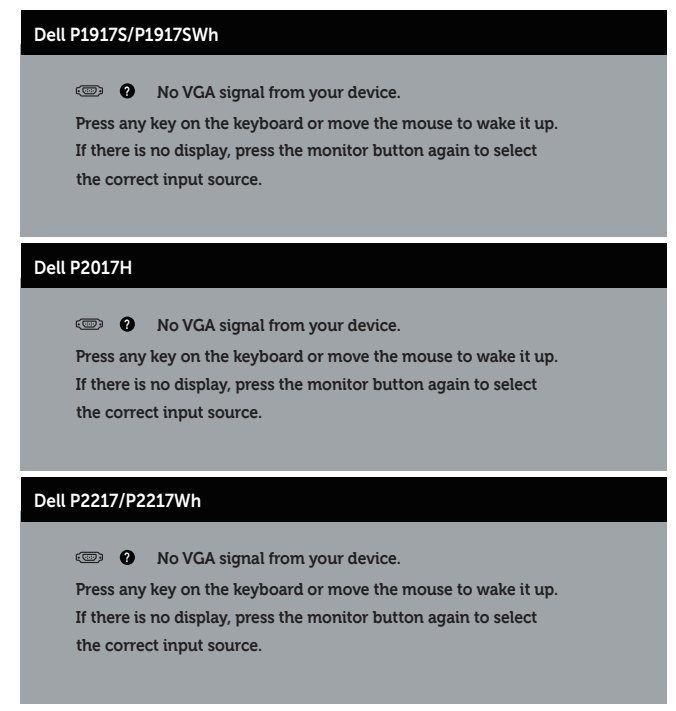

Aktifkan komputer dan monitor untuk mendapatkan akses ke OSD.

### Penetapan pin

#### Konektor VGA

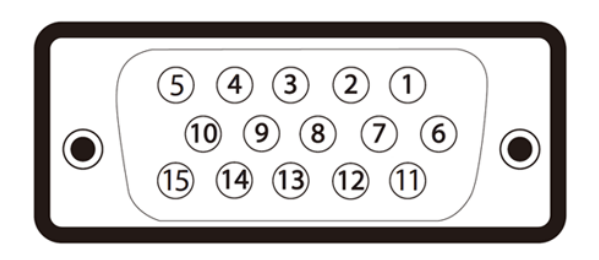

| Nomor Pin | 15-pin Bagian Samping Kabel Sinyal Tersambung |
|-----------|-----------------------------------------------|
| 1         | Video-Merah                                   |
| 2         | Video-Hijau                                   |
| 3         | Video-Biru                                    |
| 4         | GND                                           |
| 5         | Pengujian mandiri                             |
| 6         | GND-R                                         |
| 7         | GND-G                                         |
| 8         | GND-B                                         |
| 9         | Komputer 5V/3,3V                              |
| 10        | Sinkronisasi GND                              |
| 11        | GND                                           |
| 12        | Data DDC                                      |
| 13        | Sinkronisasi H                                |
| 14        | Sinkronisasi V                                |
| 15        | Clock DDC                                     |

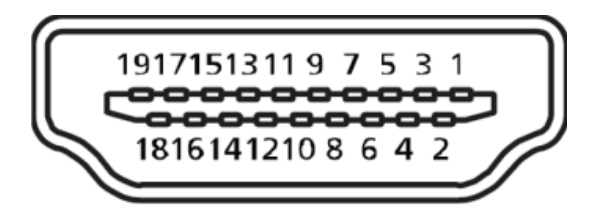

| Nomor Pin | Bagian Samping dari Kabel Sinyal Tersambung 19-pin |  |  |
|-----------|----------------------------------------------------|--|--|
| 1         | T.M.D.S. Data 2+                                   |  |  |
| 2         | T.M.D.S. Pelindung Data 2                          |  |  |
| 3         | T.M.D.S. Data 2-                                   |  |  |
| 4         | T.M.D.S. Data 1+                                   |  |  |
| 5         | T.M.D.S. Pelindung Data 1                          |  |  |
| 6         | T.M.D.S. Data 1-                                   |  |  |
| 7         | T.M.D.S. Data 0+                                   |  |  |
| 8         | T.M.D.S. Pelindung Data 0                          |  |  |
| 9         | T.M.D.S. Data 0-                                   |  |  |
| 10        | T.M.D.S. Clock+                                    |  |  |
| 11        | T.M.D.S. Pelindung Clock                           |  |  |
| 12        | T.M.D.S. Clock -                                   |  |  |
| 13        | CEC                                                |  |  |
| 14        | Cadangan (N.C. pada perangkat)                     |  |  |
| 15        | SCL                                                |  |  |
| 16        | SDA                                                |  |  |
| 17        | Pengardean DDC/CEC                                 |  |  |
| 18        | Daya +5V                                           |  |  |
| 19        | Deteksi Hot Plug                                   |  |  |

#### Konektor DisplayPort

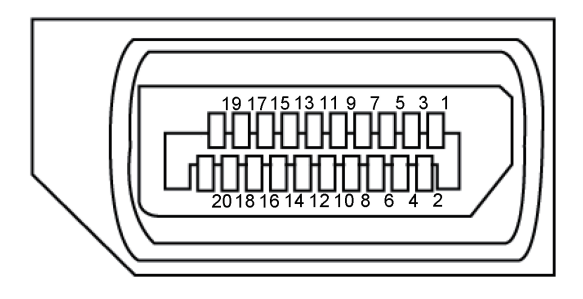

| Nomor Pin | Bagian Samping dari Kabel Sinyal Tersambung 20-pin |
|-----------|----------------------------------------------------|
| 1         | ML3 (n)                                            |
| 2         | GND                                                |
| 3         | ML3 (p)                                            |
| 4         | ML2 (n)                                            |
| 5         | GND                                                |
| 6         | ML2 (p)                                            |
| 7         | ML1 (n)                                            |
| 8         | GND                                                |
| 9         | ML1 (p)                                            |
| 10        | ML0 (n)                                            |
| 11        | GND                                                |
| 12        | ML0 (p)                                            |
| 13        | GND                                                |
| 14        | GND                                                |
| 15        | AUX (p)                                            |
| 16        | GND                                                |
| 17        | AUX (n)                                            |
| 18        | Deteksi Hot Plug                                   |
| 19        | Re-PWR                                             |
| 20        | +3,3 V DP_PWR                                      |

## Antarmuka USB (Universal serial bus)

Bagian ini berisi informasi tentang port USB yang tersedia pada monitor.

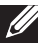

CATATAN: Monitor ini kompatibel dengan Super-Speed USB 3.0 dan High-Speed USB 2.0.

| Kecepatan Transfer                                        | Kecepatan Data                                  | Penggunaan Daya*                                                                           |
|-----------------------------------------------------------|-------------------------------------------------|--------------------------------------------------------------------------------------------|
| Kecepatan sangat tinggi                                   | 5 Gbps                                          | 4,5 W (Maks., masing-<br>masing port)                                                      |
| Kecepatan tinggi                                          | 480 Mbps                                        | 4,5 W (Maks., masing-<br>masing port)                                                      |
| Kecepatan penuh                                           | 12 Mbps                                         | 4,5 W (Maks., masing-<br>masing port)                                                      |
|                                                           |                                                 | 1                                                                                          |
|                                                           | •                                               |                                                                                            |
| Kecepatan Transfer                                        | Kecepatan Data                                  | Penggunaan Daya*                                                                           |
| <b>Kecepatan Transfer</b><br>Kecepatan tinggi             | Kecepatan Data<br>480 Mbps                      | Penggunaan Daya*<br>2,5 W (Maks., masing-<br>masing port)                                  |
| Kecepatan Transfer<br>Kecepatan tinggi<br>Kecepatan penuh | Kecepatan Data         480 Mbps         12 Mbps | Penggunaan Daya*2,5 W (Maks., masing-<br>masing port)2,5 W (Maks., masing-<br>masing port) |

#### Konektor upstream USB 3.0

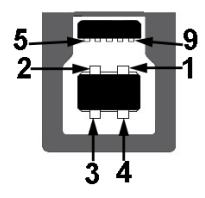

| Nomor Pin | Bagian Samping 9-pin dari Konektor |
|-----------|------------------------------------|
| 1         | VCC                                |
| 2         | D-                                 |
| 3         | D+                                 |
| 4         | GND                                |
| 5         | SSTX-                              |
| 6         | SSTX+                              |
| 7         | GND                                |
| 8         | SSRX-                              |
| 9         | SSRX+                              |

Konektor downstream USB 3.0

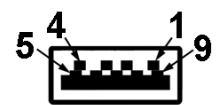

| Nomor Pin | Bagian Samping 9-pin dari Konektor |
|-----------|------------------------------------|
| 1         | VCC                                |
| 2         | D-                                 |
| 3         | D+                                 |
| 4         | GND                                |
| 5         | SSRX-                              |
| 6         | SSRX+                              |
| 7         | GND                                |
| 8         | SSTX-                              |
| 9         | SSTX+                              |

#### Konektor Downstream USB 2.0

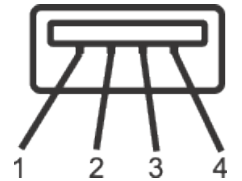

| Nomor Pin | Bagian Samping 4-pin dari Konektor |
|-----------|------------------------------------|
| 1         | VCC                                |
| 2         | DMD                                |
| 3         | DPD                                |
| 4         | GND                                |

#### Port USB

- 1 x USB 3.0 upstream bawah
- 2 x USB 2.0 downstream bawah
- 2 x USB 3.0 downstream samping
- CATATAN: Fungsi USB 2.0 memerlukan komputer yang mendukung USB 2.0.

**CATATAN:** Antarmuka USB pada monitor hanya akan berfungsi bila monitor Aktif atau berada dalam mode hemat daya. Jika Anda menonaktifkan monitor, lalu mengaktifkannya, maka diperlukan waktu beberapa detik hingga periferal yang terpasang berfungsi secara normal.

## Kemampuan plug and play

Anda dapat memasang monitor dalam sistem apa pun yang kompatibel dengan Plug and Play. Monitor akan secara otomatis menyediakan EDID (Extended Display Identification Data) untuk sistem komputer yang menggunakan protokol DDC (Display Data Channel) agar sistem dapat mengkonfigurasi sendiri dan mengoptimalkan pengaturan monitor. Sebagian besar instalasi monitor adalah otomatis, namun Anda dapat memilih pengaturan yang berbeda jika diinginkan. Untuk informasi selengkapnya tentang mengubah pengaturan monitor, lihat Mengoperasikan monitor.

## Kualitas dan kebijakan piksel monitor LCD

Selama proses produksi monitor LCD, tidak jarang terjadi bahwa satu atau beberapa piksel menjadi tetap dalam kondisi yang tidak berubah. Kondisi tersebut tidak mudah untuk dilihat dan tidak mempengaruhi kualitas atau penggunaan layar. Untuk informasi lebih lanjut tentang Kualitas dan Kebijakan Piksel Monitor Dell, kunjungi situs Dukungan Dell di: www.dell.com/support/monitors.

## Panduan pemeliharaan

#### Membersihkan monitor

- PERINGATAN: Sebelum membersihkan monitor, lepas kabel daya monitor dari stopkontak.
  - PERHATIAN: Baca dan ikuti Petunjuk Keselamatan sebelum membersihkan monitor.

Untuk tindakan terbaik, ikuti petunjuk dalam daftar di bawah ini sewaktu membuka kemasan, membersihkan atau menangani monitor:

- Untuk membersihkan layar antistatis, lembabkan kain lembut dan bersih dengan air. Jika memungkinkan, gunakan tisu khusus pembersih layar atau larutan yang cocok untuk lapisan antistatis. Jangan gunakan bensin, tiner, amonia, pembersih abrasif, atau udara yang dikompresi.
- Gunakan kain hangat yang sedikit basah untuk membersihkan monitor. Hindari penggunaan deterjen apa pun karena deterjen tertentu akan meninggalkan noda putih pada monitor.
- Jika Anda melihat bubuk putih saat mengeluarkan monitor dari kemasan, seka dengan kain.
- Tangani monitor dengan hati-hati karena monitor berwarna lebih gelap akan lebih mudah tergores dan menimbulkan noda putih dibandingkan monitor berwarna lebih terang.
- Untuk membantu menjaga kualitas gambar terbaik pada monitor Anda, gunakan screensaver bergambar dinamis dan matikan monitor bila tidak digunakan.

## Mengkonfigurasi monitor

### Memasang dudukan

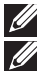

**CATATAN:** Penyangga tidak terpasang saat monitor dikirim dari pabrik.

**CATATAN:** Kondisi ini berlaku untuk monitor dengan penyangga. Bila Anda membeli penyangga lain, lihat panduan pemasangan penyangga terkait untuk petunjuk persiapan.

Untuk memasang dudukan monitor.

- **1.** Ikuti instruksi pada sirip karton untuk melepas dudukan dari bantal atas yang mengencangkannya.
- 2. Masukkan landasan dudukan yang sepenuhnya menghalangi slot dudukan.
- 3. Angkat pegangan sekrup lalu putar sekrup searah jarum jam.
- **4.** Setelah sepenuhnya mengencangkan sekrup, lipat pegangan sekrup rata dengan ceruknya.

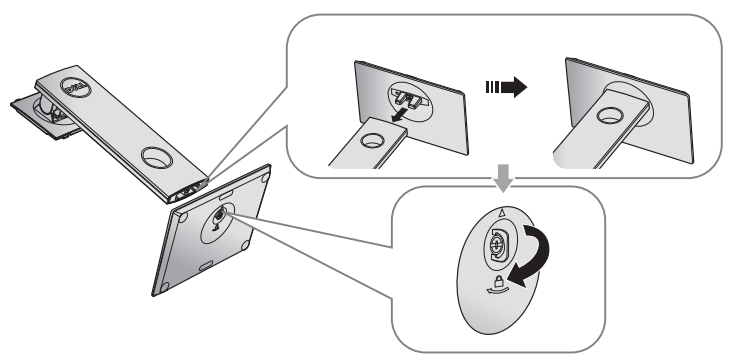

**5.** Angkat penutup, sebagaimana diperlihatkan, untuk menonjolkan area VESA untuk rakitan dudukan.

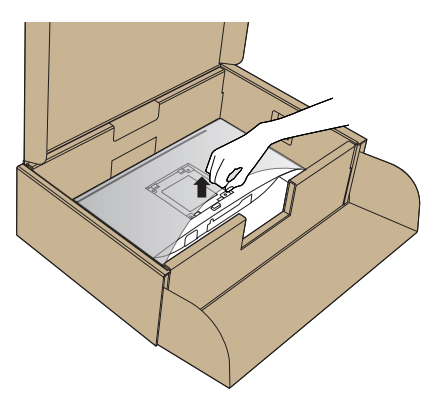

- 6. Pasang rakitan dudukan ke monitor.
  - **a.** Sejajarkan kedua tab pada bagian atas dudukan dengan lekukan di bagian belakang monitor.
  - **b.** Tekan dudukan hingga terpasang dengan benar pada tempatnya.

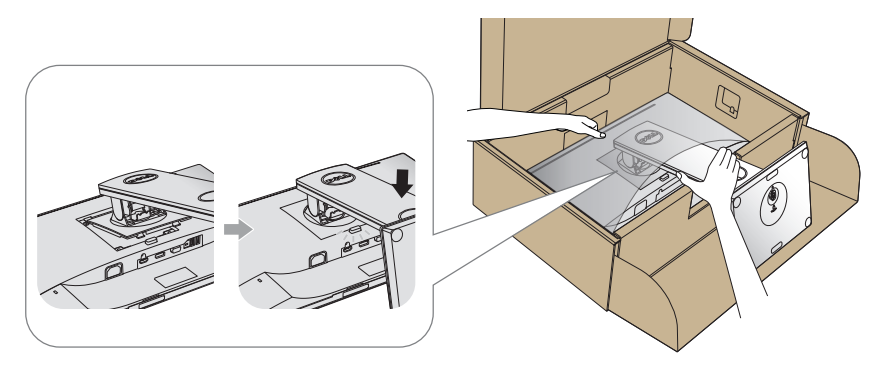

7. Pasang monitor tegak lurus.

CATATAN: Angkat monitor dengan hati-hati agar tidak selip atau jatuh.

### Menyambungkan monitor

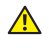

PERINGATAN: Sebelum Anda menjalankan prosedur apa pun pada sesi ini, ikuti Petunjuk Keselamatan.

CATATAN: Jangan sambungkan semua kabel ke komputer pada saat bersamaan. Sebaiknya, rutekan kabel melalui slot pengaturan kabel sebelum Anda menyambungkannya ke monitor.

Untuk menyambungkan monitor ke komputer:

- 1. Matikan komputer, lalu lepas kabel daya.
- 2. Sambungkan kabel VGA, HDMI atau DP dari monitor ke komputer.

#### Menyambungkan kabel VGA

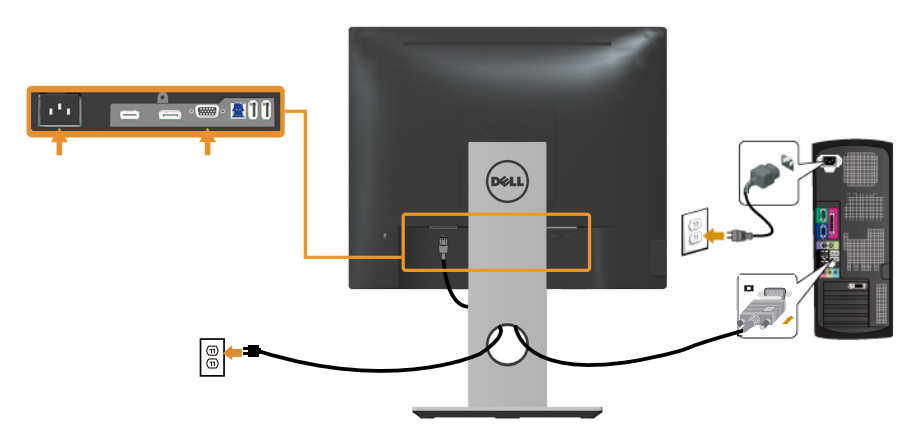

### Menyambungkan kabel HDMI (opsional)

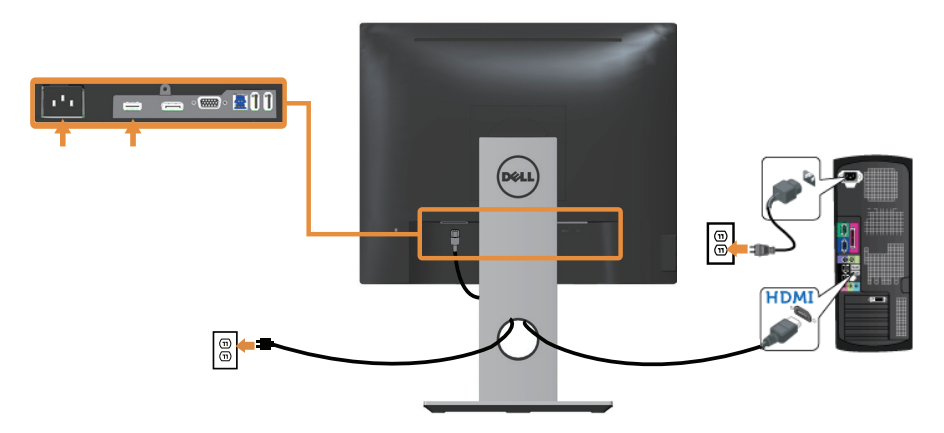

#### Menyambungkan kabel DP

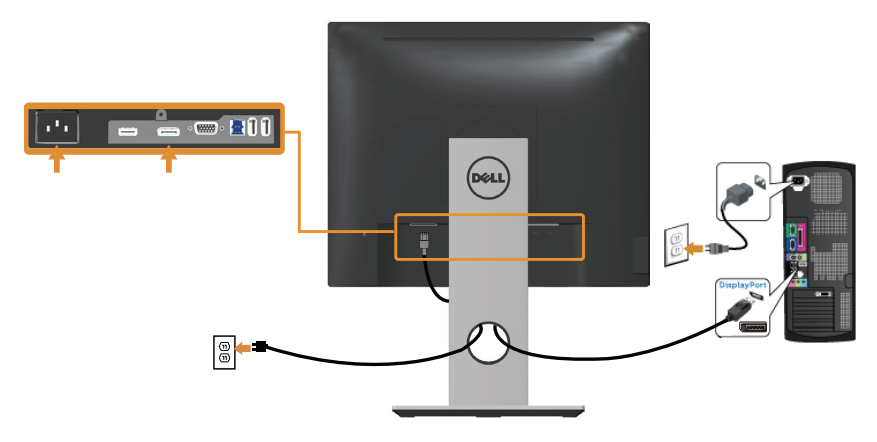

#### Menyambungkan kabel USB 3.0

Setelah menyambungkan kabel DP/HDMI, ikuti prosedur di bawah ini untuk menyambungkan kabel USB 3.0 ke komputer, lalu selesaikan konfigurasi monitor:

- **1.** Sambungkan port USB 3.0 upstream (kabel disertakan) ke port USB 3.0 yang sesuai di komputer. (Lihat Tampilan Bawah untuk rinciannya.).
- 2. Sambungkan periferal USB 3.0 ke port USB 3.0 downstream pada monitor.
- 3. Sambungkan kabel daya komputer dan monitor ke stopkontak terdekat.
- **4.** Hidupkan monitor dan komputer. Jika monitor menampilkan gambar, maka pemasangan telah selesai. Jika gambar tidak ditampilkan, lihat Masalah khusus pada USB (Universal serial bus).
- 5. Gunakan slot kabel pada dudukan monitor untuk mengatur kabel.

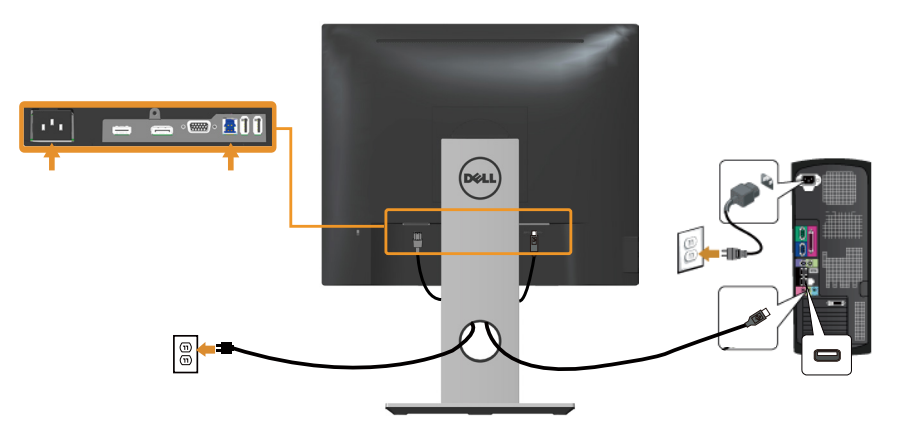

## Mengatur kabel

Gunakan slot pengaturan kabel untuk mengatur penyambungan kabel ke monitor.

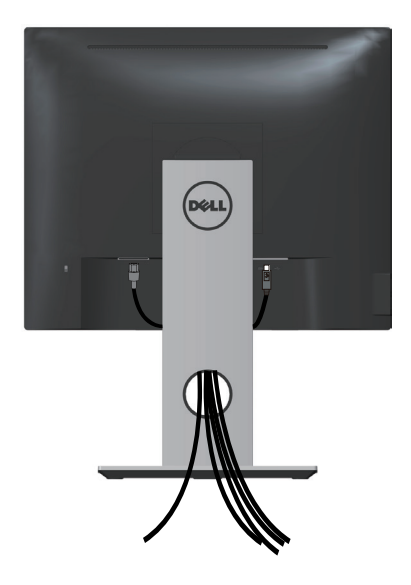

## Lepaskan dudukan monitor

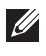

CATATAN: Agar layar LCD tidak tergores sewaktu melepas dudukan, pastikan monitor diletakkan pada permukaan yang lembut dan bersih.

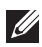

**CATATAN:** Kondisi ini berlaku untuk monitor dengan penyangga. Bila Anda membeli penyangga lain, lihat panduan pemasangan penyangga terkait untuk petunjuk persiapan.

Untuk melepas dudukan:

- 1. Tempatkan monitor di atas kain lembut atau bantal.
- 2. Tekan terus tombol pelepas dudukan.
- 3. Angkat dan jauhkan penyangga dari monitor.

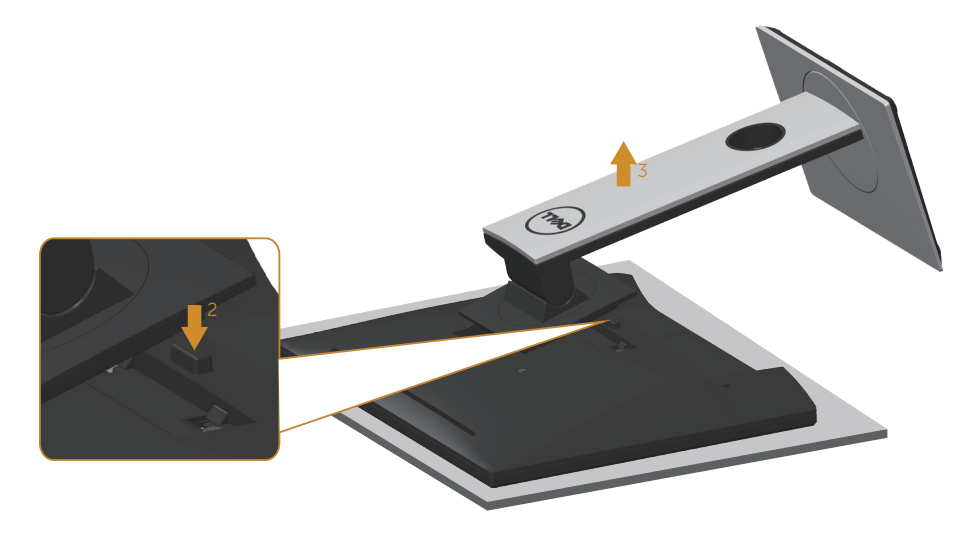

## Pemasangan di dinding (opsional)

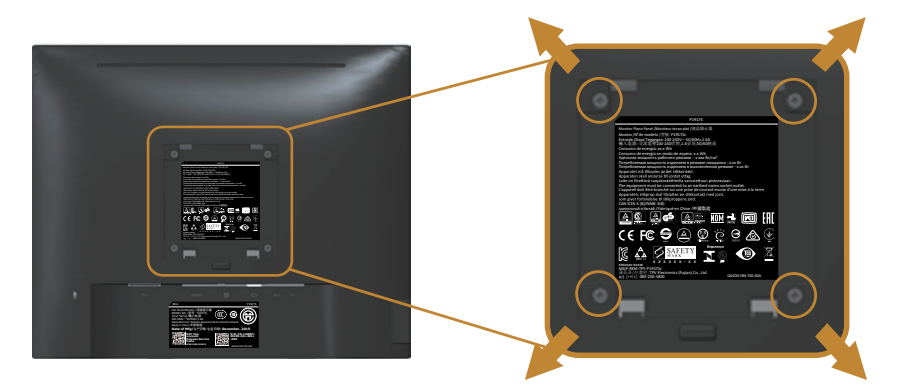

(Dimensi sekrup: M4 x 10 mm).

Ikuti petunjuk yang diberikan bersama kit pemasangan di dinding yang kompatibel dengan VESA.

- **1.** Letakkan panel monitor di atas kain lembut atau bantal pada permukaan meja yang datar dan stabil.
- 2. Lepas dudukan.
- **3.** Gunakan obeng untuk melepas keempat sekrup yang mengencangkan penutup plastik.
- 4. Pasang braket dudukan dari kit dudukan dinding ke monitor.
- **5.** Pasang monitor di dinding dengan mengikuti petunjuk yang diberikan bersama kit dudukan di dinding.
- CATATAN: Hanya untuk digunakan dengan braket dudukan dinding yang termasuk dalam daftar UL atau CSA atau GS dengan kapasitas menahan muatan/ berat minimum 12,00 kg.

## Mengoperasikan monitor

## Menghidupkan monitor

Tekan tombol 🕒 untuk menghidupkan monitor.

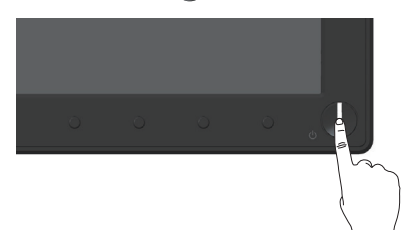

### Menggunakan kontrol panel depan

Gunakan tombol di bagian depan monitor untuk menyesuaikan tampilan gambar.

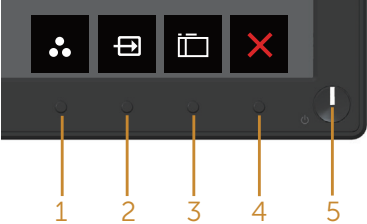

Tabel berikut berisi penjelasan tentang tombol panel depan:

|   | Tombol Panel Depan                                | Keterangan                                                                                   |
|---|---------------------------------------------------|----------------------------------------------------------------------------------------------|
| 1 | 8                                                 | Gunakan tombol ini untuk memilih dari daftar mode preset.                                    |
|   | Tombol cara pintas/Preset<br>Modes (Mode Preset)  |                                                                                              |
| 2 | Ð                                                 | Gunakan menu sumber input untuk memilih di<br>antara berbagai sinyal video yang mungkin ter- |
|   | Tombol cara pintas/Input<br>source (Sumber input) | sambung ke monitor.                                                                          |
| 3 |                                                   | Gunakan tombol menu untuk menjalankan<br>tampilan layar on (OSD) dan memilih menu OSD.       |
|   | Menu                                              | Lihat Mengakses menu OSD.                                                                    |
| 4 | $\mathbf{X}$                                      | Gunakan tombol ini untuk kembali ke menu<br>utama atau menutup menu utama OSD.               |
|   | Exit (Keluar)                                     |                                                                                              |

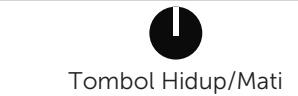

Gunakan tombol power untuk mengaktifkan dan menonaktifkan monitor.

Tombol Hidup/Mati (dilengkapi indikator LED) Cahaya putih yang terus menyala menunjukkan monitor yang aktif. Cahaya putih berkedip menunjukkan monitor dalam mode hemat daya.

### Kontrol OSD

Gunakan tombol di bagian depan monitor untuk menyesuaikan pengaturan gambar.

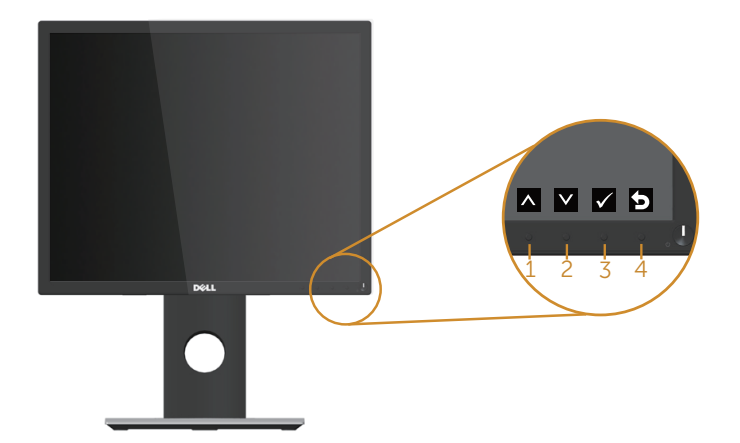

|   | Tombol Panel Depan | Keterangan                                                                      |
|---|--------------------|---------------------------------------------------------------------------------|
| 1 | Atas               | Gunakan tombol atas untuk menambah nilai atau<br>pindah ke atas dalam menu.     |
| 2 | Bawah              | Gunakan tombol bawah untuk mengurangi nilai atau<br>pindah ke bawah dalam menu. |
| 3 | ОК                 | Gunakan tombol OK untuk mengkonfirmasikan pilihan pada menu.                    |
| 4 | Kembali            | Gunakan tombol kembali untuk kembali ke menu<br>sebelumnya.                     |

5

## Menggunakan menu OSD (Tampilan di Layar)

#### Mengakses menu OSD

CATATAN: Perubahan apa pun yang Anda buat akan secara otomatis tersimpan saat Anda beralih ke menu lain, menutup menu OSD, atau menunggu menu OSD untuk secara otomatis menutup.

1. Tekan tombol 🛄 untuk menampilkan menu utama OSD.

#### Menu utama untuk input analog (VGA)

| Dell P | 1917\$/P1917\$Wh            |     | Energy Use       |                     |    | Dell P2      | 017H       |                  |      | Energy Use |     |
|--------|-----------------------------|-----|------------------|---------------------|----|--------------|------------|------------------|------|------------|-----|
| Đ.     | Brightness / Contrast       |     |                  |                     |    | - <b>O</b> - | Brightness | / Contrast       |      |            |     |
| ⇔      | Auto Adjust                 | -Ò- |                  | O                   |    | ⇔            | Auto Adjus | t                | ÷    | ý-         | 0   |
| ₽      | Input Source                |     |                  |                     |    | ⊕            | Input Sour | ce               |      |            |     |
| 61     | Color                       |     |                  |                     |    | 61           | Color      |                  |      |            |     |
| Ţ      | Display                     |     |                  |                     |    | $\Box$       | Display    |                  |      |            |     |
| 4      | Energy                      |     | 75%              | 75                  | 5% | \$           | Energy     |                  |      | 75%        | 75% |
| Ē      | Menu                        |     |                  |                     |    |              | Menu       |                  |      |            |     |
| *      | Personalize                 |     |                  |                     |    | *            | Personaliz | e                |      |            |     |
| 制計     | Others                      |     |                  |                     |    | 韫            | Others     |                  |      |            | -   |
|        | Resolution: 1280x1024, 60Hz |     |                  |                     |    | -            | Resolution | : 1600x900, 60Hz |      |            |     |
|        |                             | L I | Dell P2217/P2217 | Wh                  |    | Energ        | y Use      |                  |      |            |     |
|        |                             | 1   | Dell P2217/P2217 | Wh                  |    | Energ        | y Use      |                  |      |            |     |
|        |                             |     | -O-Brightne      | ss / Contrast       |    |              |            | -                |      |            |     |
|        |                             |     | Auto Adj         | ust                 |    | - <u></u> ,  |            | 0                |      |            |     |
|        |                             |     | Input So         | urce                |    |              |            |                  |      |            |     |
|        |                             |     | GL Color         |                     |    |              |            |                  |      |            |     |
|        |                             |     | Display          |                     |    |              |            |                  |      |            |     |
|        |                             |     | Energy           |                     |    | 75%          |            | 75               |      |            |     |
|        |                             |     | Menu             |                     |    |              |            |                  |      |            |     |
|        |                             |     | + Personal       | ize                 |    |              |            |                  |      |            |     |
|        |                             |     | Others           |                     |    |              |            |                  |      |            |     |
|        |                             |     | C Resolutio      | on: 1680x1050, 60Hz |    |              |            |                  |      |            |     |
|        |                             |     |                  |                     |    |              |            |                  |      |            |     |
|        |                             |     |                  |                     |    |              |            | A 1/             | -> Y |            |     |

- 2. Tekan tombol \Lambda dan 💟 untuk beralih di antara pilihan pengaturan. Saat beralih dari satu ikon ke ikon lainnya, pilihan akan disorot.
- 3. Tekan tombol  $\implies$  sekali untuk mengaktifkan pilihan yang disorot.
- 4. Tekan tombol \Lambda dan 💟 untuk memilih parameter yang diinginkan.
- 5. Tekan 🔿, lalu gunakan tombol \Lambda dan 💟, berdasarkan indikator pada menu, untuk membuat perubahan.
- 6. Pilih tombol 🕤 untuk kembali ke menu utama.

| lkon | Menu dan<br>Submenu                                | Keterangan                                                                                                    |
|------|----------------------------------------------------|----------------------------------------------------------------------------------------------------|
| ÷.   | Brightness/<br>Contrast<br>(Kecerahan/<br>Kontras) | <complex-block></complex-block>                                                                                                    |
|      | Brightness<br>(Kecerahan)                          | Kecerahan menyesuaikan pencahayaan lampu latar.<br>Tekan tombol 🔦 untuk menambah kecerahan, lalu<br>tekan tombol 父 untuk mengurangi kecerahan<br>(min. 0/maks. 100).<br>CATATAN: Penyesuaian kecerahan manual tidak tersedia<br>bila kontras dinamis diaktifkan.                                                        |
|      | Contrast<br>(Kontras)                              | Sesuaikan dulu kecerahan, lalu sesuaikan kontras hanya<br>jika penyesuaian lebih lanjut diperlukan.<br>Tekan tombol 🐼 untuk menambah kontras, lalu tekan<br>tombol 💟 untuk mengurangi kontras (min. 0/maks.<br>100).<br>Fungsi kontras akan menyesuaikan derajat perbedaan<br>antara gelap dan terang di layar monitor. |

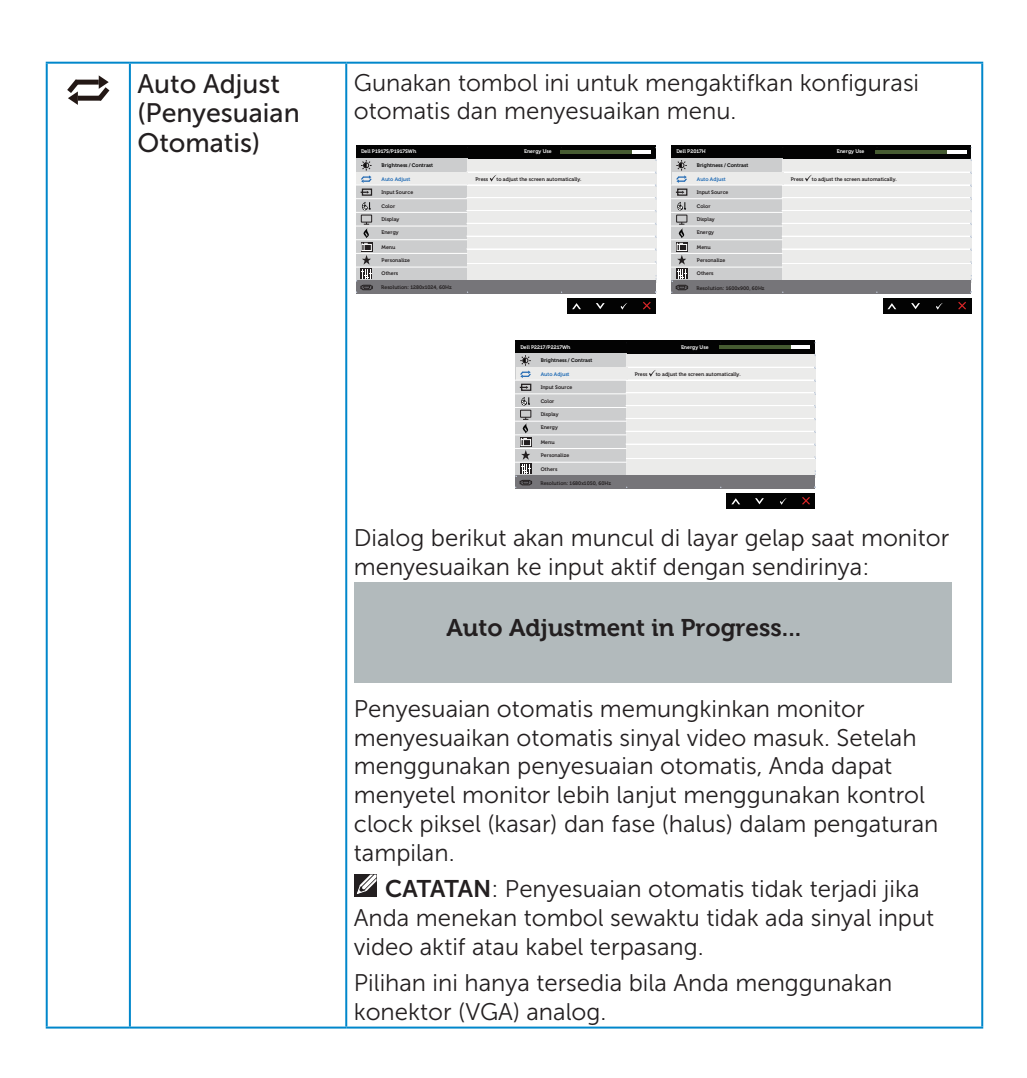

| <b>→</b> | Input Source<br>(Sumber Input) | Gunakan menu sumber input untuk memilih di antara<br>berbagai sinyal video yang mungkin tersambung ke<br>monitor.                                                                                                    |
|----------|--------------------------------|----------------------------------------------------------------------------------------------------|
|          |                                | Bit of the second second s |
|          |                                | Normaticalization     Design of       Weighting (See See See See See See See See See Se                                                                                                    |
|          | VGA                            | Pilih input VGA bila Anda menggunakan konektor (VGA)<br>analog. Tekan 🚭 untuk memilih sumber input VGA.                                                                                                    |
|          | DP                             | Pilih input DP bila Anda menggunakan konektor DP.<br>Tekan 🔿 untuk memilih sumber input DP.                                                                                                    |
|          | HDMI                           | Pilih input HDMI bila Anda menggunakan konektor HDMI.<br>Tekan 🔿 untuk memilih sumber input HDMI.                                                                                                    |
|          | Auto Select                    | Pilih pilihan otomatis untuk memindai sinyal video yang                                                                                                    |
|          | (Pemilihan                     | tersedia.                                                                                                    |
|          | Otomatis)                      |                                                                                                    |
|          | Reset Input Source             | Pilih pilihan ini untuk mengembalikan Sumber Input.                                                                                                    |
|          | (Reset Sumber                  |                                                                                                    |
|          | Input)                         |                                                                                                    |
| ۠        | Color (Warna)                  | Gunakan warna untuk menyesuaikan mode pengaturan warna.                                                                                                    |
|          |                                | Image: New york       ★       Prestation       Image: Other the Statistic State       Image: New york       Image: New york       Image:                                                                                                    |

| Preset Modes<br>(Mode Preset) | <ul> <li>Bila mode standardipilih, Anda juga dapat memilih<br/>standar, tampilan nyaman, multimedia, film, game,<br/>hangat, sejuk, atau warna kustom dari daftar.</li> <li>Standard (Standar): Berisi pengaturan warna default<br/>monitor. Ini adalah mode preset default.</li> </ul>                                                                                                    |
|-------------------------------|----------------------------------------------------------------------------------------------------|
|                               | <ul> <li>ComfortView (Tampilan Nyaman): Mengurangi<br/>kadar sinar biru yang dipancarkan dari layar untuk<br/>menjadikan tampilan lebih nyaman bagi mata Anda.</li> </ul>                                                                                                    |
|                               | <ul> <li>Multimedia: Berisi pengaturan warna yang ideal untuk<br/>aplikasi multimedia.</li> </ul>                                                                                                    |
|                               | <ul> <li>Movie (Film): Berisi pengaturan warna yang ideal untuk<br/>film.</li> </ul>                                                                                                    |
|                               | <ul> <li>Game (Permainan): Berisi pengaturan warna yang ideal<br/>untuk sebagian besar aplikasi game.</li> </ul>                                                                                                    |
|                               | <ul> <li>Warm (Hangat): Meningkatkan temperatur warna.<br/>Layar ini terlihat lebih hangat dengan nada warna<br/>merah/kuning.</li> </ul>                                                                                                    |
|                               | <ul> <li>Cool (Sejuk): Menurunkan temperatur warna. Layar ini<br/>terlihat lebih sejuk dengan nada warna biru.</li> </ul>                                                                                                    |
|                               | <ul> <li>Custom Color (Warna kustom): Untuk menyesuaikan<br/>pengaturan warna secara manual.</li> </ul>                                                                                                    |
|                               | Tekan tombol \land dan 文 untuk menyesuaikan tiga nilai<br>warna (R, G, B) dan menciptakan mode standar warna<br>Anda.                                                                                                    |
|                               | Description     Description       Best Statute     Face Rate       Best Statute     Description       Best Statute     Description |
|                               | Not Richtscher Manuel     Jourge Name                                                                                                    |

| Fo<br>V | Input Color<br>ormat (Format<br>Varna Input) | <ul> <li>Untuk menetapkan mode input video ke:</li> <li>RGB: Pilih opsi ini jika monitir Anda terhubung ke komputer atau DVD player menggunakan kabel HDMI.</li> <li>YPbPr: Gunakan pilihan ini jika pemutar DVD hanya mendukung output YPbPr.</li> </ul>                                                                                                    |  |  |
|---------|----------------------------------------------|----------------------------------------------------------------------------------------------------|--|--|
|         |                                              | Implementation         Wath         Implementation         Wath           Implementation         Wath         Implementation         Wath           Implementation         Implementation         Implementation         Implementation           Implementation         Implementation         Implementation         Implementation         Implementation           Implementation         Implementation         Implementation         Implementation         Implementation           Implementation         Implementation         Implementation         Implementation         Implementation |  |  |
|         |                                              | Paylama (Nama)     Paylama (Nama)       Paylama (Nama)     Payla (Nama)       Paylama (Nama)     Nama)       Paylama (Nama)     Nama)       Paylama (Nama)     Nama)       Paylama (Nama)     Nama)       Paylama (Nama)     Nama)       Paylama (Nama)     Nama)       Paylama (Nama)     Nama)       Paylama (Nama)     Nama)       Paylama (Nama)     Nama)       Paylama (Nama)     Nama)       Paylama (Nama)     Nama)                                                                                                    |  |  |
|         | Hue (Corak)                                  | Fitur ini dapat mengubah warna gambar video menjadi<br>hijau atau ungu. Fitur ini digunakan untuk menyesuaikan                                                                                                    |  |  |
|         |                                              | untuk menyesuaikan nada warna dari 0 hingga 100.                                                                                                    |  |  |
|         |                                              | Tekan 🐼 untuk menambah bayangan hijau pada video.                                                                                                    |  |  |
|         |                                              | Tekan 💟 untuk menambah bayangan ungu pada video.                                                                                                    |  |  |
|         |                                              | <b>CATATAN:</b> Penyesuaian Corak tersedia hanya bila Anda memilih mode standar Film atau Game.                                                                                                    |  |  |
|         | Saturation                                   | Fitur ini dapat menyesuaikan kejenuhan warna pada                                                                                                    |  |  |
|         | (Kejenunan)                                  | video. Gunakan 🐼 atau 💟 untuk menyesuaikan saturasi<br>dari 0 hingga 100.                                                                                                    |  |  |
|         |                                              | Tekan 🐼 untuk menambah tampilan monokrom pada<br>video.                                                                                                    |  |  |
|         |                                              | Tekan 文 untuk menambah tampilan berwarna pada<br>video.                                                                                                    |  |  |
|         |                                              | <b>CATATAN:</b> Penyesuaian Saturasi tersedia hanya bila Anda memilih mode standar Film atau Game.                                                                                                    |  |  |
| Re      | eset Color (Atur                             | Memungkinkan pengaturan warna monitor ke                                                                                                    |  |  |
| I       | Ulang Warna)                                 | pengaturan pabrik.                                                                                                    |  |  |

|   | Display (Tampilan)                         | Gunakan tampilan untuk menyesuaikan gambar.                                                                                                    |  |  |
|---|--------------------------------------------|----------------------------------------------------------------------------------------------------|--|--|
| Ŧ |                                            | Note:     Note:     Note:       Note:     Note:     Note:       Note: |  |  |
|   | Aspect Ratio<br>(Rasio Aspek)              | Menyesuaikan rasio gambar ke lebar 16:9, 4:3, atau 5:4<br>(untuk P2017H).<br>Menyesuaikan rasio gambar ke lebar 16:10, 4:3, atau 5:4                                                                                                    |  |  |
|   |                                            | (untuk P2217/P2217Wh).                                                                                                    |  |  |
|   | Horizontal Position<br>(Posisi Horizontal) | Gunakan tombol 🐼 atau 👽 untuk menyesuaikan gambar<br>ke kiri dan kanan. Minimal () (-). Maksimal 100 (+)                                                                                                    |  |  |
|   | Vertical Position<br>(Posisi Vertikal)     | Gunakan tombol 🐼 atau 👽 untuk menyesuaikan gambar<br>ke atas dan bawah, Minimal 0 (-), Maksimal 100 (+)                                                                                                    |  |  |
|   | Sharpness<br>(Ketajaman)                   | <ul> <li>Re atas dan bawan. Minimat 0 (-). Maksinal 100 (+).</li> <li>Fitur ini dapat membuat gambar terlihat lebih tajam atau lebih lembut. Gunakan atau atau untuk menyesuaikan ketajaman dari 0 hingga 100.</li> <li>Penyesuaian fase dan clock piksel memungkinkan Anda mengubah monitor sesuai keinginan. Gunakan tombol atau untuk mendapatkan kualitas gambar terbaik. Minimal 0 (-). Maksimal 100 (+).</li> <li>Jika hasil memuaskan tidak dapat diperolah menggunakan penyesuaian fase, gunakan kembali penyesuaian clock piksel (kasar) dan fase (halus). Minimal 0 (-). Maksimal 100 (+).</li> <li>t Dapat digunakan untuk meningkatkan kontras sehingga menghasilkan kualitas gambar yang lebih tajam dan lebih rinci.</li> </ul>                                                                                                    |  |  |
|   | Pixel Clock<br>(Clock Piksel)              |                                                                                                    |  |  |
|   | Phase (Fase)                               |                                                                                                    |  |  |
|   | Dynamic Contrast<br>(Kontras Dinamis)      |                                                                                                    |  |  |
|   |                                            | Tekan tombol 🕤 untuk memilih kontras dinamis aktif atau tidak aktif.                                                                                                    |  |  |
|   |                                            | tinggi jika Anda memilih mode standar game atau film.                                                                                                    |  |  |
|   | Response Time<br>(Waktu Respons)           | Pengguna dapat memilih antara cepat atau normal. (untuk<br>P1917S/P1917SWh dan P2017H saja)                                                                                                    |  |  |
|   | Reset Display (Atur<br>Ulang Tampilan)     | Mengembalikan pengaturan tampilan default.                                                                                                    |  |  |

| \$                                                                                                    | Energy (Energi)                        | District Clarker     Dang of the local district of the local district of the local distribution of the local distribution of the local distributicon distribution of the local distribution of the local di | Libbit     Log (M       Notices (Model)     So (Log (Model)       Notices (Model)     So (Log (Model)       Notices (Model)     So (Log (Model)       Notices (Model)     So (Log (Model)       Notices (Model)     So (Log (Model)       Notices (Model)     So (Log (Model))       Notices (Model)     So (Log (Model)) </th |
|----------------------------------------------------------------------------------------------------|----------------------------------------|----------------------------------------------------------------------------------------------------|----------------------------------------------------------------------------------------------------|
| Power ButtonMemungkinkan Anda mengatur indikaLED (LED Tombolselama aktif atau tidak aktif untuk menDaya) |                                        | tur indikator LED daya<br>ntuk menghemat energi.                                                                                                    |                                                                                                    |
|                                                                                                    | USB                                    | Untuk mengaktifkan atau menonaktifkan fungsi USB saat<br>monitor berada dalam mode siaga.<br><b>CATATAN:</b> USB AKTIF/TIDAK AKTIF dalam mode siaga<br>hanya tersedia bila kabel upstream USB dilepas. Pilihan<br>ini akan berwarna abu-abu bila kabel upstream USB<br>dipasang.                                                                                                    |                                                                                                    |
|                                                                                                    | Reset Energy<br>(Atur Ulang<br>Energi) | Pilih pilihan ini untuk menger<br>ke default.                                                                                                    | nbalikan Pengaturan energi                                                                                                    |

| Menu                            | <complex-block></complex-block>                                                                                                    |  |
|---------------------------------|----------------------------------------------------------------------------------------------------|--|
| Language<br>(Bahasa)            | <ul> <li>Pilihan Bahasa akan mengatur tampilan OSD ke salah satu dari delapan bahasa (Inggris, Spanyol, Prancis, Jerman, Portugis Brasil, Rusia, Cina Modern, atau Jepang).</li> <li>Memutar posisi OSD berlawanan arah putaran jarum jam 90 derajat.</li> <li>Gunakan pilihan ini untuk mengubah transparansi menu dengan menekan tombol A dan Y mulai dari 0 hingga 100.</li> </ul>                                               |  |
| Rotation (Rotasi)               |                                                                                                    |  |
| Transparency<br>(Transparansi)  |                                                                                                    |  |
| Timer                           | Waktu tunggu OSD: menetapkan jangka waktu OSD<br>akan tetap aktif setelah tombol paling terakhir ditekan.<br>Gunakan 🐼 atau 💟 untuk menyesuaikan panel geser<br>dalam penambahan 1 detik, mulai dari 5 hingga 60 detik.                                                                                                    |  |
| Lock<br>(Penguncian)            | Mengontrol akses pengguna ke penyesuaian. Bila kunci<br>dipilih, penyesuaian pengguna tidak dapat dilakukan.<br>Semua tombol terkunci.<br><b>CATATAN:</b> Saat OSD terkunci, menekan tombol menu<br>akan membuka langsung menu pegaturan OSD,<br>dengan 'Kunci OSD' telah dipilih saat masuk. Tekan<br>dan tahan tombol selama 6 detik untuk membuka<br>kunci dan memungkinkan pengguna mengakses semua<br>pengaturan yang berlaku. |  |
| Reset Menu (Atur<br>Ulang Menu) | Mereset semua pengaturan OSD ke nilai preset pabrik.                                                                                                    |  |

|                                                                                                    | Pengguna dapat memilih fitur dari tombol pintas 1,<br>tombol pintas 2, atur ulang personalisasi, mode standar<br>atau sumber input, dan atur sebagai tombol pintas.                                                                                                    |  |
|----------------------------------------------------------------------------------------------------|----------------------------------------------------------------------------------------------------|--|
| Shortcut Key 1<br>(Tombol Pintas 1)Pengguna dapat memilih salah satu dari<br>mode standar, kecerahan/kontras, penye<br>otomatis, sumber input, rasio aspek (pilit<br>mengatur tombol pintas 1.                                                                                                    | Pengguna dapat memilih salah satu dari yang berikut:<br>mode standar, kecerahan/kontras, penyesuaian<br>otomatis, sumber input, rasio aspek (pilihan), rotasi untuk<br>mengatur tombol pintas 1.                                                                                                    |  |
| Shortcut Key 2<br>(Tombol Pintas 2)Pengguna dapat memilih salah satu dari<br>mode standar, kecerahan/kontras, penya<br>otomatis, sumber input, rasio aspek (pilil<br>mengatur tombol pintas 2.                                                                                                    | Pengguna dapat memilih salah satu dari yang berikut:<br>mode standar, kecerahan/kontras, penyesuaian<br>otomatis, sumber input, rasio aspek (pilihan), rotasi untuk<br>mengatur tombol pintas 2.<br>Untuk mengembalikan tombol pintasan ke pengaturan<br>default.                                                                                                    |  |
| ResetUntuk mengembalikan tombol pintasanPersonalization<br>(Atur Ulang<br>Personalisasi)default.                                                                                                    |                                                                                                    |  |
| Others (Lainnya)       Image: Comparison of the second of the second of th | Derg bis<br>SCC Bala<br>22 Continues Bala<br>Barro Rame<br>Tatory Read:<br>Autory Read:<br>Autor |  |

|   | DDC/CI                              | DDC/CI (saluran data tampilan/antarmuka perintah)<br>memungkinkan parameter monitor (kecerahan,<br>keseimbangan warna, dsb.) dapat disesuaikan melalui<br>perangkat lunak di komputer.<br>Anda dapat menonaktifkan fitur ini dengan<br>memilihnonaktif.<br>Aktifkan fitur ini untuk menghadirkan pengalaman<br>pengguna terbaik dan performa monitor yang optimal.                                                                                                    |  |
|---|-------------------------------------|----------------------------------------------------------------------------------------------------|--|
|   |                                     | Mitting (m)     Law (m)     Law (m)       Weak (m)     Used (m)     Weak (m)     Weak (m)       Weak (m)     Used (m)     Weak (m)     Weak (m)       Weak (m)     Used (m)     Weak (m)     Weak (m)       Weak (m)     Weak (m)     Weak (m)     Weak (m)       Weak (m)     Weak (m)     Weak (m)     Weak (m) <tr< th=""></tr<>                                                                                                    |  |
| L | .CD Conditioning<br>Peremajaan LCD) | Membantu mengurangi kasus kecil pada penyimpanan<br>gambar. Tergantung pada tingkat penyimpanan gambar                                                                                                    |  |
|   |                                     | program tersebut mungkin perlu waktu beberapa saat<br>untuk dijalankan. Untuk memulai memperbarui LCD,<br>pilih <b>Enable (Aktifkan)</b> .                                                                                                    |  |
|   |                                     | See of State State |  |
| F | Reset Other (Atur<br>Ulang Lainnya) | Mereset semua pengaturan dalam menu Pengaturan <b>Others (Lainnya)</b> ke nilai preset pabrik.                                                                                                    |  |

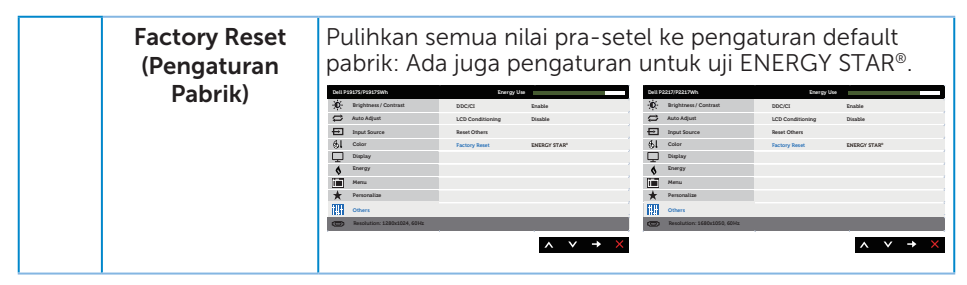

CATATAN: Monitor Anda dilengkapi fitur internal agar dapat mengkalibrasi kecerahan secara otomatis guna meremajakan LED.

#### **Pesan Peringatan OSD**

Bila fitur **Kontras Dinamis** diaktifkan (dalam mode standar: **Permainan** atau **Film**), penyesuaian kecerahan manual dinonaktifkan.

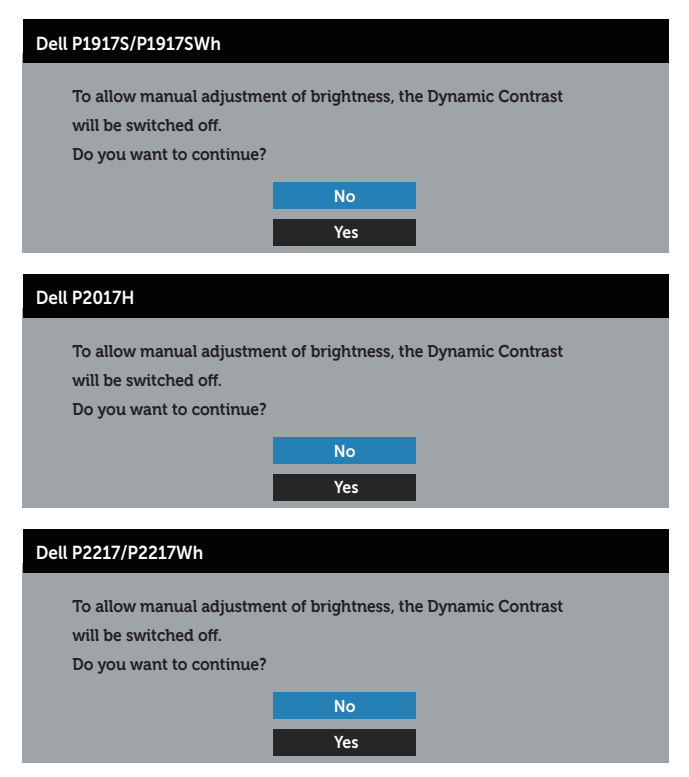

Bila monitor tidak mendukung mode resolusi tertentu, maka pesan berikut akan ditampilkan:

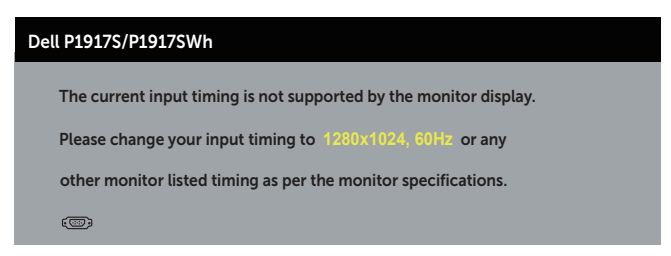

| Dell P2017H                                                       |
|-------------------------------------------------------------------|
| The current input timing is not supported by the monitor display. |
| Please change your input timing to 1600x900, 60Hz or any          |
| other monitor listed timing as per the monitor specifications.    |
| @                                                                 |
|                                                                   |
| Dell P2217/P2217Wh                                                |
| The current input timing is not supported by the monitor display. |
| Please change your input timing to 1680x1050, 60Hz or any         |
| other monitor listed timing as per the monitor specifications.    |
|                                                                   |

Artinya, monitor tidak dapat disinkronisasikan dengan sinyal yang diterima dari komputer. Lihat Spesifikasi monitor untuk rentang frekuensi Horizontal dan Vertikal yang dapat digunakan monitor ini. Mode yang disarankan adalah 1280 x 1024 (untuk P1917S/P1917SWh) atau 1600 x 900 (untuk P2017H) atau 1680 x 1050 (untuk P2217/ P2217Wh).

Sebelum fungsi DDC/CI dinonaktifkan, pesan berikut ditampilkan:

| Dell P1917S/P1917SWh                                                                     |                                               |                       |
|------------------------------------------------------------------------------------------|-----------------------------------------------|-----------------------|
| The function of adjusting<br>be disabled.<br>Do you wish to disable DD                   | display setting using                         | g PC application will |
|                                                                                          | No                                            |                       |
|                                                                                          | Yes                                           |                       |
|                                                                                          |                                               |                       |
| Dell P2017H                                                                              |                                               |                       |
| Dell P2017H<br>The function of adjusting the disabled.<br>Do you wish to disable DD      | display setting using                         | y PC application will |
| Dell P2017H<br>The function of adjusting of<br>be disabled.<br>Do you wish to disable DD | display setting using<br>C/CI function?<br>No | g PC application will |

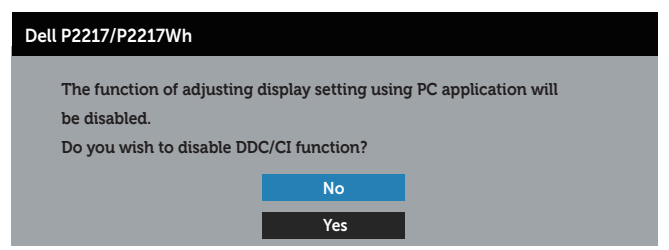

Bila monitor beralih ke Mode Hemat Daya, pesan berikut ditampilkan:

| Dell P1917S/P1917SWh      |
|---------------------------|
| Entering Power Save Mode. |
| ( <b>©</b> )              |
|                           |
| Dell P2017H               |
| Entering Power Save Mode. |
| ( <b>©</b> )              |
|                           |
| Dell P2217/P2217Wh        |
| Entering Power Save Mode. |
| ( <b>©</b> )              |

Jika Anda menekan tombol selain tombol daya, maka pesan berikut akan muncul, tergantung pada input yang dipilih:

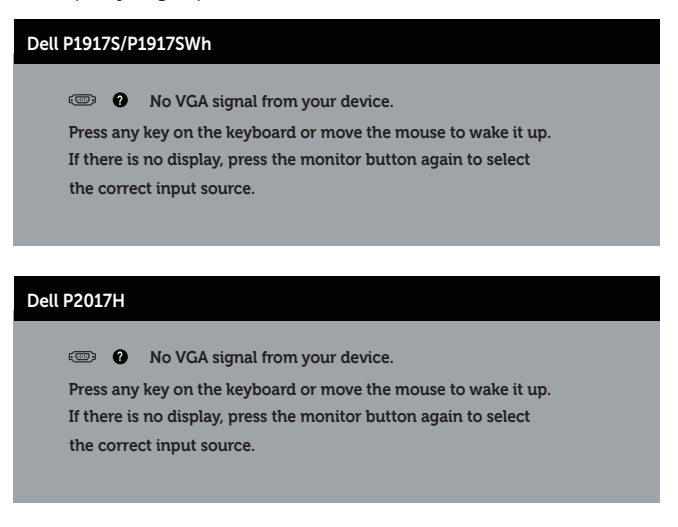

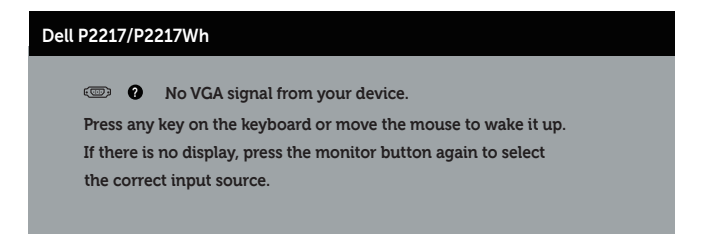

Jika kabel VGA, HDMI atau DP tidak tersambung, maka kotak dialog melayang akan ditampilkan di bawah ini. Monitor akan beralih ke Power Save Mode (Mode Hemat Daya) setelah 4 menit dibiarkan dalam kondisi ini.

| Dell P1917S/P1917SWh                                                  |
|-----------------------------------------------------------------------|
| O No VGA Cable                                                        |
| The display will go into Power Save Mode in 4 minutes.                |
| www.dell.com/support/monitors                                         |
| Dell P2017H                                                           |
| The display will go into Power Save Mode in 4 minutes.                |
| www.dell.com/support/monitors                                         |
| Dell P2217/P2217Wh                                                    |
| I No VGA Cable The display will go into Power Save Mode in 4 minutes. |
|                                                                       |
| www.dell.com/support/monitors                                         |
| atau                                                                  |
| Dell P1917S/P1917SWh                                                  |

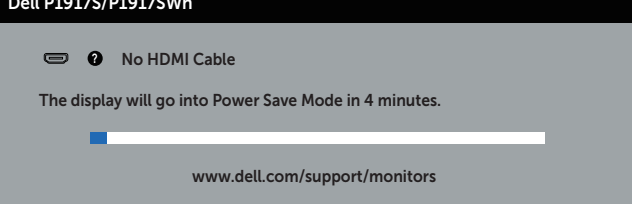

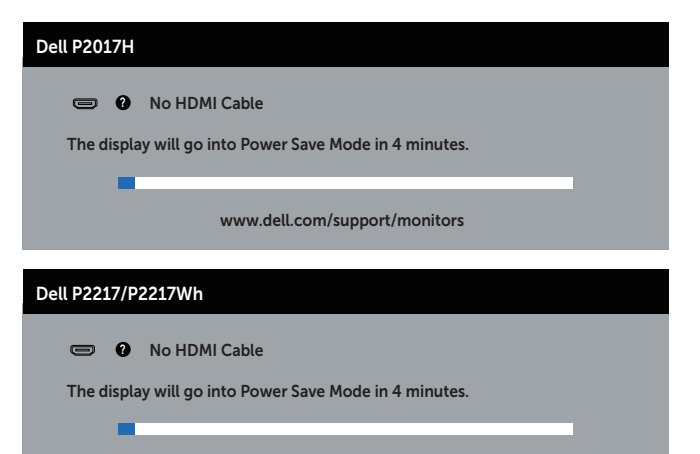

www.dell.com/support/monitors

|   | 1 - |   |
|---|-----|---|
| 2 | τэ  |   |
| а | ιu  | u |
|   |     |   |

| Dell P19175/P1917SWh                                   |
|--------------------------------------------------------|
| I No DP Cable                                          |
| The display will go into Power Save Mode in 4 minutes. |
| www.dell.com/support/monitors                          |
| Dell P2017H                                            |
| No DP Cable                                            |
| The display will go into Power Save Mode in 4 minutes. |
| www.dell.com/support/monitors                          |
| Dell P2217/P2217Wh                                     |
| e Vo DP Cable                                          |
| The display will go into Power Save Mode in 4 minutes. |
| www.dell.com/support/monitors                          |

Lihat Pemecahan Masalah untuk informasi lebih lanjut.

## Mengkonfigurasi monitor

#### Menetapkan resolusi maksimum

Untuk menetapkan resolusi maksimum pada monitor:

Pada Windows® 8, dan Windows® 8.1:

- 1. Untuk Windows 8 dan Windows 8.1, pilih ubin Desktop untuk beralih ke desktop klasik.
- 2. Klik kanan desktop, lalu klik Screen resolution (Resolusi layar).
- **3.** Klik daftar gulir Resolusi Layar lalu pilih **1280 x 1024** (untuk P1917S/P1917SWh) atau **1600 x 900** (untuk P2017H) atau **1680 x 1050** (untuk P2217/P2217Wh).
- 4. Klik OK.

Pada Windows® 10:

- 1. Klik kanan desktop, lalu klik Pengaturan tampilan.
- 2. Klik Pengaturan tampilan lanjut.
- **3.** Klik daftar gulir **Resolusi** lalu pilih **1280 x 1024** (untuk P1917S/P1917SWh) atau **1600 x 900** (untuk P2017H) atau **1680 x 1050** (untuk P2217/P2217Wh).
- 4. Klik Terapkan.

Jika Anda tidak melihat 1280 x 1024 (untuk P1917S/P1917SWh) atau 1600 x 900 (untuk P2017H) atau 1680 x 1050 (untuk P2217/P2217Wh) sebagai pilihan, maka Anda perlu memperbarui driver grafis. Tergantung pada komputer, selesaikan salah satu prosedur berikut:

Jika Anda memiliki desktop atau laptop merk Dell:

• Kunjungi www.dell.com/support, masukkan Tag Servis komputer, lalu download driver terbaru untuk kartu grafis Anda.

Jika Anda menggunakan komputer selain Dell (laptop maupun desktop):

- Kunjungi situs dukungan komputer Anda, lalu unduh driver grafis terbaru.
- Kunjungi situs web kartu grafis Anda, lalu unduh driver grafis terbaru.

## Menggunakan Kemiringan, Ayun, dan Ekstensi Vertikal

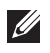

CATATAN: Kondisi ini berlaku untuk monitor dengan penyangga. Bila Anda membeli dudukan lain, baca panduan pemasangan dudukan yang terkait untuk mengetahui petunjuk pemasangan.

### Kemiringan, Putaran

Dengan dudukan yang terpasang pada monitor, Anda dapat memiringkan dan memutar monitor untuk mendapatkan sudut tampilan ternyaman.

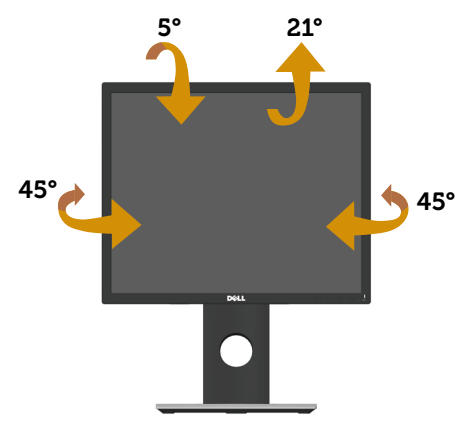

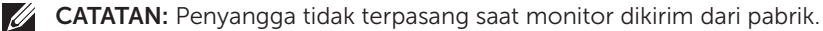

### **Ekstensi Vertikal**

**CATATAN:** Dudukan akan menambah tinggi secara vertikal hingga 130 mm. Gambar di bawah ini mengilustrasikan cara meninggikan dudukan secara vertikal.

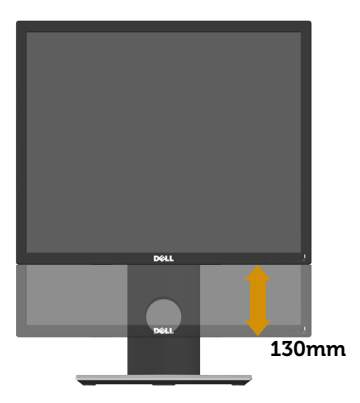

#### Merotasi Monitor

Sebelum diputar, monitor harus ditinggikan sepenuhnya secara vertikal (Ekstensi Vertikal) dan dimiringkan ke atas sepenuhnya agar tidak membentur bagian tepi bawah monitor.

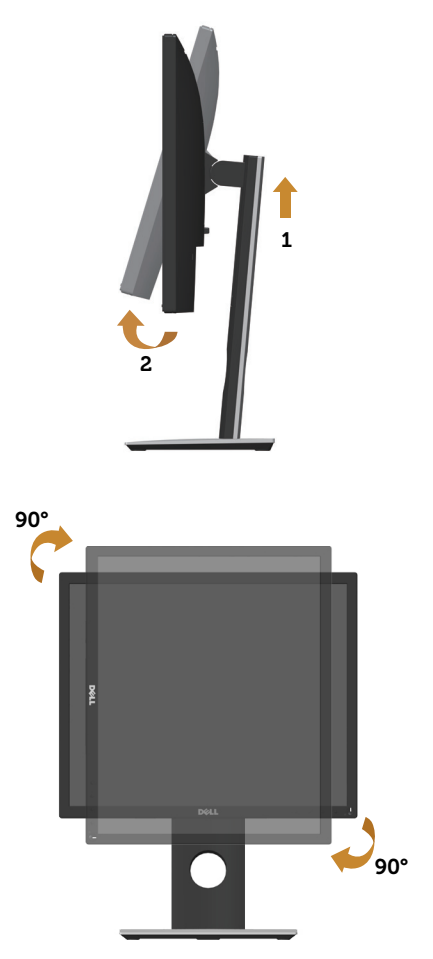

**CATATAN:** Untuk menggunakan fungsi Rotasi Layar (tampilan Lanskap dibandingkan Potret) dengan komputer Dell, Anda harus memperbarui driver grafis yang tidak disertakan bersama monitor ini. Untuk mengunduh driver grafis, kunjungi www.dell.com/support dan lihat bagian Download berisi Driver Video untuk pembaruan driver terakhir.

**CATATAN:** Saat berada dalam Mode Tampilan Potret, Anda dapat mengalami degradasi performa pada aplikasi yang penuh grafis (Permainan 3D, dsb.).

## Pemecahan Masalah

**PERINGATAN:** Sebelum Anda melakukan prosedur pada sesi ini, ikuti Petunjuk Keamanan.

## Pengujian mandiri

Monitor ini dilengkapi fitur uji mandiri yang memungkinkan Anda memeriksa apakah monitor berfungsi dengan baik. Jika monitor dan komputer telah tersambung dengan benar namun layar monitor tetap gelap, jalankan uji mandiri monitor dengan melakukan langkah-langkah berikut:

- 1. Matikan komputer dan monitor.
- **2.** Putuskan semua sambungan kabel video dari monitor. Dengan demikian, komputer tidak harus disertakan.
- 3. Hidupkan monitor.

Jika monitor berfungsi dengan benar, maka monitor dapat mendeteksi ketiadaan sinyal dan salah satu pesan berikut akan ditampilkan. Sewaktu berada dalam mode uji mandiri, LED daya tetap berwarna putih.

| Dell P19175/P1917SWh                                   |
|--------------------------------------------------------|
| 🐵 🕖 No VGA Cable                                       |
| The display will go into Power Save Mode in 4 minutes. |
| www.dell.com/support/monitors                          |
| Dell P2017H                                            |
| 💿 🕖 No VGA Cable                                       |
| The display will go into Power Save Mode in 4 minutes. |
| www.dell.com/support/monitors                          |
| Dell P2217/P2217Wh                                     |
| 🐵 😧 No VGA Cable                                       |
| The display will go into Power Save Mode in 4 minutes. |
| www.dell.com/support/monitors                          |

atau

| Dell P19175/P1917SWh                                   |  |
|--------------------------------------------------------|--|
| No HDMI Cable                                          |  |
| The display will go into Power Save Mode in 4 minutes. |  |
|                                                        |  |
| www.dell.com/support/monitors                          |  |
| D-11 D204711                                           |  |
| Dell P201/H                                            |  |
| O No HDMI Cable                                        |  |
| The display will go into Power Save Mode in 4 minutes. |  |
|                                                        |  |
| www.aeii.com/support/monitors                          |  |
| Dell P2217/P2217Wh                                     |  |
|                                                        |  |
| The display will go into Power Save Mode in 4 minutes. |  |
|                                                        |  |
| www.dell.com/support/monitors                          |  |
| atau                                                   |  |
| Dell P19175/P1917SWh                                   |  |
| www Q No DP Cable                                      |  |
| The display will go into Power Save Mode in 4 minutes. |  |
|                                                        |  |
| www.dell.com/support/monitors                          |  |
|                                                        |  |
| Dell P2017H                                            |  |
| 🚥 😧 No DP Cable                                        |  |
| The display will go into Power Save Mode in 4 minutes. |  |
|                                                        |  |

www.dell.com/support/monitors

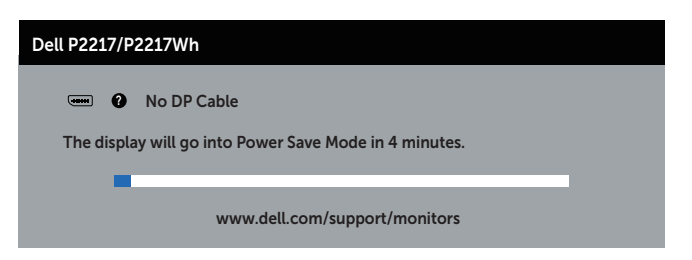

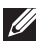

CATATAN: Kotak ini juga akan muncul selama pengoperasian sistem normal, jika sambungan kabel video terlepas atau rusak.

4. Matikan monitor, sambungkan kembali kabel video, lalu hidupkan komputer dan monitor.

Jika monitor tetap gelap setelah kabel disambungkan kembali, periksa pengontrol video dan komputer.

## Diagnostik internal

Monitor ini dilengkapi program diagnosis internal yang dapat membantu Anda menentukan apakah ketidaknormalan layar yang dialami adalah masalah bawaan pada monitor, atau pada komputer maupun kartu video.

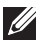

**CATATAN:** Anda dapat menjalankan diagnostik internal hanya bila sambungan kabel video dilepas dan monitor dalam *mode uji mandiri*.

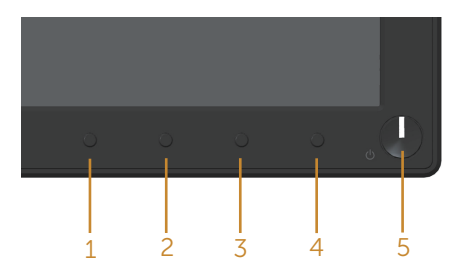

Untuk menjalankan diagnosis internal:

- 1. Pastikan layar bersih (tidak ada partikel debu pada permukaan layar).
- **2.** Lepas kabel video dari bagian belakang komputer maupun monitor. Monitor akan beralih ke mode uji mandiri.
- 3. Tekan terus tombol 1 selama 5 detik. Layar abu-abu muncul.
- 4. Periksa ketidaknormalan pada layar secara menyeluruh.
- 5. Tekan kembali tombol 1 pada panel depan. Warna layar berubah menjadi merah.
- 6. Periksa ketidaknormalan pada layar.
- 7. Ulangi langkah 5 dan 6 untuk memeriksa layar berwarna hijau, biru, hitam, putih, dan layar teks.

Pengujian akan selesai setelah layar teks muncul. Untuk keluar, tekan kembali tombol 1. Jika Anda tidak mendeteksi ketidaknormalan apa pun pada layar setelah menggunakan program diagnosis internal, berarti monitor berfungsi baik. Periksa kartu video dan komputer.

## Masalah umum

Tabel berikut berisi informasi umum tentang masalah pada monitor yang biasa terjadi dan mungkin Anda alami beserta kemungkinan solusinya:

| Gejala Umum                             | Kemungkinan Solusi                                                                                                    |
|-----------------------------------------|----------------------------------------------------------------------------------------------------|
| Tidak ada video/LED<br>daya tidak aktif | <ul> <li>Pastikan kabel video yang menyambungkan monitor dan komputer telah tersambung dengan benar dan aman.</li> <li>Pastikan stopkontak berfungsi dengan baik menggunakan peralatan listrik lainnya.</li> <li>Pastikan sumber input yang benar telah dipilih melalui menu Input source (Sumber input)</li> </ul>                                                  |
| Tidak ada video/LED<br>daya aktif       | <ul> <li>Meningkatkan kontrol kecerahan dan kontras menggunakan OSD.</li> <li>Jalankan pemeriksaan fitur uji mandiri monitor.</li> <li>Periksa apakah ada pin yang tertekuk atau rusak pada konektor kabel video.</li> <li>Jalankan diagnosis internal.</li> <li>Pastikan sumber input yang benar telah dipilih melalui menu Input source (Sumber input).</li> </ul> |
| Fokus buruk                             | <ul> <li>Kurangi kabel ekstensi video.</li> <li>Atur ulang monitor ke Factory Settings (Pengaturan Pabrik)Factory Reset (Atur Ulang Pabrik).</li> <li>Ubah resolusi video ke rasio aspek yang benar.</li> </ul>                                                                                                    |
| Video goyang/tidak<br>stabil            | <ul> <li>Atur ulang monitor ke Factory Settings (Pengaturan Pabrik)Factory<br/>Reset (Atur Ulang Pabrik).</li> <li>Periksa faktor lingkungan.</li> <li>Pindahkan lokasi monitor, lalu uji di ruangan lain.</li> </ul>                                                                                                    |
| Piksel hilang                           | <ul> <li>Matikan daya, lalu hidupkan kembali.</li> <li>Piksel yang tidak aktif secara permanen adalah cacat alami yang dapat terjadi pada teknologi LCD.</li> <li>Untuk informasi lebih lanjut tentang Kebijakan Kualitas dan Piksel Monitor Dell, kunjungi situs Dell Support di www.dell.com/support/monitors.</li> </ul>                                          |
| Piksel diam                             | <ul> <li>Matikan daya, lalu hidupkan kembali.</li> <li>Piksel yang tidak aktif secara permanen adalah cacat alami yang dapat terjadi pada teknologi LCD.</li> <li>Untuk informasi lebih lanjut tentang Kebijakan Kualitas dan Piksel Monitor Dell, kunjungi situs Dell Support di www.dell.com/support/monitors.</li> </ul>                                          |
| Masalah kecerahan                       | <ul> <li>Atur ulang monitor ke Pengaturan Pabrik (Factory Reset (Atur Ulang Pabrik)).</li> <li>Sesuaikan kecerahan &amp; kontrol kontras melalui OSD.</li> </ul>                                                                                                    |
| Distorsi geometris                      | <ul> <li>Atur ulang monitor ke Pengaturan Pabrik (Factory Reset (Atur Ulang Pabrik)).</li> <li>Sesuaikan kontrol horizontal &amp; vertikal melalui OSD.</li> </ul>                                                                                                    |

| Garis horizontal/<br>vertikal                                                                   | Atur ulang monitor ke Pengaturan Pabrik (Factory Reset (Atur Ulang Pabrik)).                                                                                                    |
|-------------------------------------------------------------------------------------------------|----------------------------------------------------------------------------------------------------|
|                                                                                                 | • Jalankan pemeriksaan fitur uji mandiri monitor, lalu lihat apakah garis tersebut juga muncul dalam mode uji mandiri.                                                                |
|                                                                                                 | • Periksa apakah ada pin yang tertekuk atau rusak pada konektor kabel                                                                                                    |
|                                                                                                 | Video.                                                                                                    |
|                                                                                                 | Oddankan diagnosis internat.                                                                                                    |
| Masalan sinkronasi                                                                              | • Adur diang monitor ke Pengaturan Pabrik ( <b>Factory Reset (Atur diang</b><br>Pabrik)).                                                                                             |
|                                                                                                 | Jalankan pemeriksaan fitur uji mandiri monitor untuk melihat apakah<br>lavar acak tersebut muncul dalam mode uji mandiri.                                                             |
|                                                                                                 | <ul> <li>Periksa apakah ada pin yang tertekuk atau rusak pada konektor kabel<br/>video</li> </ul>                                                                                     |
|                                                                                                 | <ul> <li>Hidupkan ulang komputer dalam mode aman.</li> </ul>                                                                                                    |
| Masalah terkait<br>keselamatan                                                                  | <ul><li>Jangan lakukan langkah pemecahan masalah apa pun.</li><li>Segera hubungi Dell.</li></ul>                                                                                      |
| Masalah terputus-<br>putus                                                                      | • Pastikan kabel video yang menyambungkan monitor dan komputer telah tersambung dengan benar dan aman.                                                                                |
|                                                                                                 | Atur ulang monitor ke Pengaturan Pabrik (Factory Reset (Atur Ulang Pabrik)).                                                                                                    |
|                                                                                                 | • Jalankan pemeriksaan fitur uji mandiri monitor untuk melihat apakah masalah intermiten tersebut muncul dalam mode uji mandiri.                                                      |
| Warna hilang                                                                                    | Jalankan pemeriksaan fitur uji mandiri monitor.                                                                                                    |
|                                                                                                 | <ul> <li>Pastikan kabel video yang menyambungkan monitor dan komputer<br/>telah tersambung dengan benar dan aman.</li> </ul>                                                          |
|                                                                                                 | • Periksa apakah ada pin yang tertekuk atau rusak pada konektor kabel video.                                                                                                    |
| Warna salah                                                                                     | Ubah Mode Pengaturan Warna di OSD Pengaturan Warna ke Grafis<br>atau Video, tergantung pada aplikasi.                                                                                 |
|                                                                                                 | <ul> <li>Coba Preset Modes (Mode Preset) berbeda di OSD Pengaturan Color<br/>(Warna). Atur nilai R/G/B di Custom Color (Warna kustom) di OSD<br/>Pengaturan Color (Warna).</li> </ul> |
|                                                                                                 | Ubah Input Color Format (Format Warna Input) ke RGB atau YPbPr<br>di OSD Pengaturan Color (Warna).                                                                                    |
|                                                                                                 | • Jalankan diagnosis internal.                                                                                                    |
| Penyimpanan<br>gambar dari gambar<br>statis yang tertinggal<br>pada monitor dalam<br>waktu lama | Gunakan fitur Manajemen Daya untuk mematikan monitor setiap<br>kali bila tidak digunakan (untuk informasi lebih lanjut, baca Mode<br>manajemen daya)                                  |
|                                                                                                 | Cara lainnya, gunakan screensaver yang berubah dinamis.                                                                                                    |
| Bayangan video atau<br>berbayang                                                                | Ubah Response Time (Waktu Respons) pada OSD Display (Layar) ke Fast (Cepat) atau Normal, tergantung pada aplikasi dan penggunaan.                                                     |

## Masalah khusus produk

| Gejala Khusus                                                                         | Kemungkinan Solusi                                                                                                    |
|---------------------------------------------------------------------------------------|----------------------------------------------------------------------------------------------------|
| Gambar layar terlalu<br>kecil                                                         | <ul> <li>Periksa pengaturan Aspect Ratio (Rasio Aspek) di OSD Pengaturan<br/>Display (Tampilan).</li> <li>Atur ulang monitor ke Pengaturan Pabrik (Factory Reset (Atur Ulang<br/>Pabrik)).</li> </ul>                                                                                                    |
| Tidak dapat<br>menyesuaikan<br>monitor<br>menggunakan<br>tombol pada panel<br>samping | <ul> <li>Matikan layar, lepas kabel daya, pasang lagi, lalu hidupkan monitor.</li> <li>Pastikan menu OSD tidak terkunci. Jika ya, tekan terus tombol di atas tombol daya selama 6 menit untuk membuka kunci. (Untuk informasi selengkapnya, lihat Kunci).</li> </ul>                                                                                                    |
| Tidak ada sinyal saat<br>kontrol pengguna<br>ditekan                                  | <ul> <li>Periksa sumber sinyal. Pastikan komputer tidak berada dalam mode<br/>siaga atau tidur dengan menggerakkan mouse atau menekan salah<br/>satu tombol pada keyboard.</li> <li>Pastikan kabel video telah terpasang dengan benar. Putuskan<br/>sambungan, lalu sambungkan kembali kabel video bila perlu.</li> <li>Atur ulang komputer atau pemutar video.</li> </ul> |
| Gambar tidak<br>memenuhi seluruh<br>layar                                             | <ul> <li>Karena format video (rasio aspek) DVD berbeda, monitor dapat<br/>menampilkan dalam layar penuh.</li> <li>Jalankan diagnosis internal.</li> </ul>                                                                                                    |

## Masalah khusus pada USB (Universal serial bus)

| Gejala Khusus                                                                       | Kemungkinan Solusi                                                                                                    |
|-------------------------------------------------------------------------------------|----------------------------------------------------------------------------------------------------|
| Antarmuka USB tidak<br>berfungsi                                                    | <ul> <li>Periksa apakah monitor telah dihidupkan.</li> <li>Sambungkan kembali kabel upstream ke komputer.</li> <li>Sambungkan kembali periferal USB (konektor downstream).</li> <li>Matikan, lalu hidupkan kembali monitor.</li> <li>Jalankan boot ulang komputer.</li> <li>Beberapa perangkat USB seperti HDD portabel eksternal memerlukan arus listrik lebih tinggi; sambungkan perangkat tersebut langsung ke sistem komputer.</li> </ul> |
| Antarmuka USB 3.0<br>Supe Speed lambat                                              | <ul> <li>Periksa apakah komputer mendukung USB 3.0.</li> <li>Beberapa komputer dilengkapi port USB 3.0, USB 2.0, dan USB 1.1.<br/>Pastikan penggunaan port USB yang benar.</li> <li>Pastikan penggunaan port USB yang benar.</li> <li>Sambungkan kembali kabel upstream ke komputer.</li> <li>Sambungkan kembali periferal USB (konektor downstream).</li> <li>Jalankan boot ulang komputer.</li> </ul>                                       |
| Periferal USB nirkabel<br>tidak berfungsi ketika<br>perangkat USB 3.0<br>dicolokkan | <ul> <li>Jauhkan jarak antara periferal USB 3.0 dan unit penerima USB nirkabel.</li> <li>Posisikan unit penerima USB nirkabel sedekat mungkin dengan periferal USB nirkabel.</li> <li>Gunakan kabel ekstensi USB untuk memposisikan unit penerima USB nirkabel sejauh mungkin dari port USB 3.0.</li> </ul>                                                                                                    |

## Lampiran

#### **PERINGATAN: Petunjuk Keselamatan**

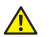

PERINGATAN: Penggunaan kontrol, penyesuaian, atau prosedur selain yang ditetapkan dalam dokumen ini dapat mengakibatkan terjadinya sengatan listrik, bahaya listrik, dan/atau bahaya mekanis.

Untuk informasi mengenai instruksi keselamatan, lihat Informasi Keselamatan, Lingkungan dan Peraturan (SERI).

## Informasi FCC (Hanya untuk AS) dan informasi peraturan lainnya

Untuk informasi tentang FCC dan informasi peraturan lainnya, kunjungi situs web kepatuhan hukum yang terdapat di www.dell.com/regulatory\_compliance.

## Menghubungi Dell

Untuk menghubungi Dell tentang penjualan, bantuan teknik, atau masalah layanan pelanggan:

- 1. Kunjungi www.dell.com/contactdell.
- 2. Verifikasikan negara atau kawasan Anda dalam daftar drop-down Pilih Negara/ Daerah di bagian bawah halaman.
- 3. Pilih layanan yang sesuai atau link dukungan berdasarkan kebutuhan Anda atau pilih metode untuk menghubungi Dell yang nyaman bagi Anda. Dell menyediakan beberapa pilihan dukungan dan layanan berbasis online dan telepon. Ketersediaan dapat berbeda menurut negara maupun produk, dan beberapa layanan mungkin tidak tersedia di wilayah Anda.

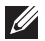

**CATATAN:** Jika Anda tidak memiliki sambungan internet, kontak informasi dapat ditemukan pada faktur pembelian, slip kemasan, faktur, atau katalog produk Dell.